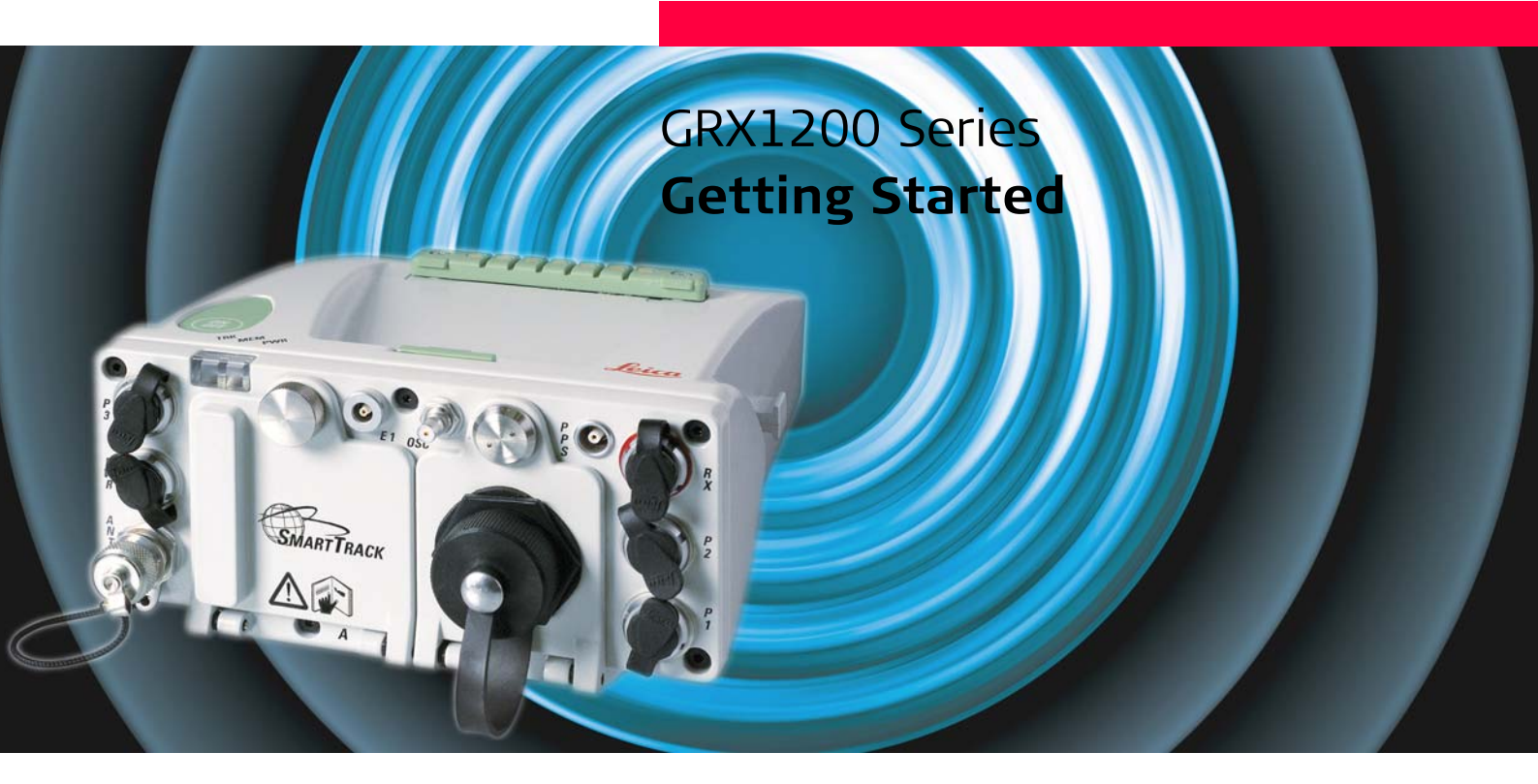

Version 3.0 English

- when it has to be **right** 

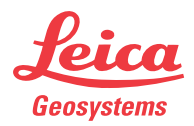

#### 2

| Introduction           |                                                                                                    |                                                                                                    |  |
|------------------------|----------------------------------------------------------------------------------------------------|----------------------------------------------------------------------------------------------------|--|
| Purchase               | Congratulations on the purchase of a GRX1200 Series instrument.                                              |                                                                                                    |  |
|                        | To use the product in a permitted manner, please refer to the detailed safety directions in the User Manual. |                                                                                                    |  |
| Product identification | The type and<br>Enter the type<br>you need to c<br>Type:<br>Serial No.:                                      | the serial number of your product are indicated on the type plate.<br>and serial number in your manual and always refer to this information when<br>ontact your agency or Leica Geosystems authorized service workshop. |  |
| Symbols                | The symbols used in this manual have the following meanings:                                                 |                                                                                                    |  |
|                        | Туре                                                                                                    | Description                                                                                                    |  |
|                        | (B)                                                                                                    | Important paragraphs which must be adhered to in practice as they enable<br>the product to be used in a technically correct and efficient manner.                                                                       |  |
| Trademarks             | <ul><li>Windows i</li><li>CompactF</li><li>Bluetooth</li><li>All other trade</li></ul>                       | s a registered trademark of Microsoft Corporation<br>lash and CF are trademarks of SanDisk Corporation<br>is a registered trademark of Bluetooth SIG, Inc<br>emarks are the property of their respective owners.        |  |

# **Table of Contents**

Chapter

#### In this manual

| 1 | How t  | o Use this Manual                                             | 4  |
|---|--------|---------------------------------------------------------------|----|
| 2 | Overv  | iew                                                           | 6  |
| 3 | Config | guration                                                      | 12 |
| - | 3.1    | Configure Receiver Communication Settings                     | 12 |
|   |        | 3.1.1 Overview                                                | 12 |
|   |        | 3.1.2 Default settings                                        | 13 |
|   |        | 3.1.3 Startup Configurator                                    | 15 |
|   | 3.2    | Access the Receiver via FTP connection                        | 26 |
|   | 3.3    | Access the Receiver with LEICA GPS Spider                     | 27 |
|   | 3.4    | Configuring and Monitoring a GRX1200 Series Reference Station |    |
|   |        | with Web Interface                                            | 31 |
|   |        | 3.4.1 Overview                                                | 31 |
|   |        | 3.4.2 Activating the Web Interface                            | 33 |
|   |        | 3.4.3 Web Interface Connection                                | 34 |
|   |        | 3.4.4 Changing the Web Interface language                     | 60 |
| 4 | Firmw  | vare Upgrade                                                  | 62 |
| 5 | Using  | the Web Interface                                             | 66 |
|   | 5.1    | Introduction                                                  | 66 |
|   | 5.2    | Adjusting the Receiver Settings                               | 70 |

| 1                       | How to Use this Manual                                                                                                  |                                                                                                    |                                                                                                    |  |  |
|-------------------------|----------------------------------------------------------------------------------------------------|----------------------------------------------------------------------------------------------------|----------------------------------------------------------------------------------------------------|--|--|
| (F                      | It is recomme                                                                                                    | It is recommended to set up the product while reading through this manual.                                                                                        |                                                                                                    |  |  |
| Path                    | <b>Control Pane</b><br>From a menu                                                                                      | Control Panel/Phone and Modem Options/Modems stands for this working sequence:<br>From a menu select Control Panel, then Phone and Modem Options and then Modems. |                                                                                                    |  |  |
| Fields, options and     | Fields, option                                                                                                    | Fields, options and buttons are printed in bold, for example:                                                                                                    |                                                                                                    |  |  |
| buttons                 | Field:Maximum Port SpeedOption:115200Button:OK                                                                          |                                                                                                    |                                                                                                    |  |  |
| Index                   | The index is a                                                                                                    | The index is at the back of the manual.                                                                                                    |                                                                                                    |  |  |
| Validity of this manual | This manual applies to all GRX1200 Series instruments. Differences between the various models are marked and described. |                                                                                                    |                                                                                                    |  |  |
| Available               | Name of desumantation Description                                                                                       |                                                                                                    | Description                                                                                                    |  |  |
| documentation           | Name of uot                                                                                                    | cumentation                                                                                                    | Description                                                                                                    |  |  |
|                         | GPS1200 Us                                                                                                    | ser Manual                                                                                                    | Provides an overview of the system together with technical data and safety directions.                                                                                                    |  |  |
|                         |                                                                                                    |                                                                                                    |                                                                                                    |  |  |
|                         | Name of doo                                                                                                    | cumentation                                                                                                    | Description                                                                                                    |  |  |
|                         | GPS1200 Te<br>ence Manual                                                                                               | chnical Refer-                                                                                                    | Overall comprehensive guide to the system and program func-<br>tions. Included are detailed descriptions of special soft-<br>ware/hardware settings and software/hardware functions<br>intended for technical specialists. |  |  |

|                                  | Name of documentation                                                                                                    | Description                                                    |
|----------------------------------|----------------------------------------------------------------------------------------------------|----------------------------------------------------------------|
|                                  | Equipment List For GPS<br>Networks and Reference<br>Stations                                                                                                    | Describes items and setup of permanent GPS reference stations. |
|                                  | GPS Reference Stations<br>and Networks - An intro-<br>ductory guide                                                                                                    | Explains priciples of GPS reference stations.                  |
| Format of the documen-<br>tation | The GPS1200 CD contains the entire documentation in electronic format. All manuals are also available in printed form except for the GPS1200 Technical Reference Manual. |                                                                |

| Overview                | GPS1200                                                                                                    |     |
|-------------------------|----------------------------------------------------------------------------------------------------|-----|
| 2                       | Overview                                                                                                    |     |
| Description             | The GRX1200 Series Installation Guide                                                                                                    |     |
|                         | <ul> <li>explains the configuration steps necessary to bring a GRX1200 Series receiver into<br/>service.</li> </ul>                                                      |     |
|                         | <ul> <li>explains the different configuration and operation options of GRX1200 Series receive<br/>as requirements may vary from installation to installation.</li> </ul> | rs  |
|                         | gives recommendations for standard setup scenarios.                                                                                                    |     |
| Tools for configuration | GRX1200 Series receivers can be configured and operated using                                                                                                    |     |
| and operation           | <ul> <li>a web browser plus a Web Interface. Refer to paragraph "Terminology" for and expla<br/>tion of the terms.</li> </ul>                                            | na- |
|                         | LEICA GPS Spider.                                                                                                    |     |

The differences are:

| Туре                                        | Web Interface                   | LEICA GPS Spider                                                                                                    |
|---------------------------------------------|---------------------------------|----------------------------------------------------------------------------------------------------|
| Firmware version                            | v2.1 or higher                  | Any                                                                                                    |
| Connection between<br>computer and receiver | Ethernet<br>OR<br>Serial cables | <ul><li>Any combination of</li><li>Serial connection</li><li>Modem connection</li><li>Ethernet connection</li></ul> |

| Туре                                                                                                    | Web Interface                                                                                         | LEICA GPS Spider                                                                                              |  |
|----------------------------------------------------------------------------------------------------|----------------------------------------------------------------------------------------------------|----------------------------------------------------------------------------------------------------|--|
| Use                                                                                                    | <ul><li>Configuration of one receiver</li><li>Operation of one receiver</li></ul>                     | Simultaneous configuration,<br>operation and communica-<br>tion with one or many<br>receivers.                |  |
| Some settings are available both in the Web Interface and in LEICA GPS Spider. It<br>such settings are configured in the Web Interface, and then an Upload Settings or<br>Start is done from LEICA GPS Spider, these will be overwritten. In this case use the<br>Web Interface exclusively for settings that are not available in LEICA GPS Spider, eg<br>activating a BINEX data stream. If LEICA GPS Spider and the Web Interface are both<br>used for the same receiver, please note that Start and Stop should always be done<br>from LEICA GPS Spider. For more information, please refer to the GRX1200 and<br>LEICA GPS Spider online help. |                                                                                                    |                                                                                                    |  |
| Features                                                                                                    | Everything needed for receiver setup, for example:                                                    | More advanced features than Web Interface, for example:                                                       |  |
|                                                                                                    | <ul> <li>To provide conventional<br/>RTK corrections through<br/>one or more of its ports.</li> </ul> | <ul> <li>To transfer raw data auto-<br/>matically from the receiver<br/>to a central data storage.</li> </ul> |  |
|                                                                                                    | <ul> <li>To log raw data onto the<br/>CompactFlash card.</li> </ul>                                   | <ul> <li>To manage a whole<br/>network of reference<br/>stations.</li> </ul>                                  |  |
|                                                                                                    | <ul> <li>To stream GPS data to<br/>other users.</li> </ul>                                            | <ul> <li>To supply network RTK<br/>corrections.</li> </ul>                                                    |  |

| /1014/ |
|--------|
| 1644   |
|        |

# Terminology

| Term          | Description                                                                                                    |
|---------------|----------------------------------------------------------------------------------------------------|
| Web browser   | For example Internet Explorer. Refer to the diagram below.                                                     |
| Interface     | The procedures, codes and protocols that enable two entities to interact for an exchange of data.              |
| Web Interface | Kind of an entry form to define receiver relevant settings. Runs in a web browser. Refer to the diagram below. |

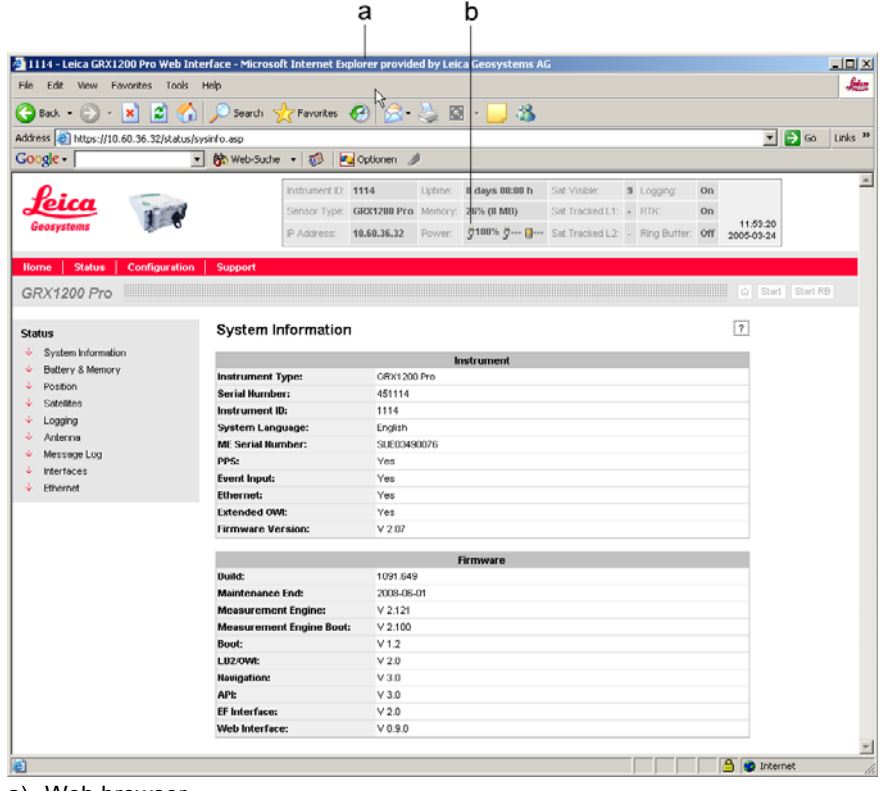

- a) Web browser
- b) Web Interface

| GPS1200                                                                                                    | 10                                                                                                    |
|----------------------------------------------------------------------------------------------------|----------------------------------------------------------------------------------------------------|
| <ul> <li>When using the web browser, firmware v2.1 or higher must be loaded on the Series receiver.</li> </ul>                                                                                                    | GRX1200                                                                                                    |
| <ul> <li>The receiver must be connected to a power supply.</li> </ul>                                                                                                    |                                                                                                    |
| • For a complete configuration into service, the reference station antenna must and connected.                                                                                                    | be set up                                                                                                    |
| <ul> <li>CompactFlash card, depending on the configuration method. Refer to the GPS'<br/>Manual and the Equipment List For GPS Networks and Reference Stations for<br/>tion on how to set up reference station hardware.</li> </ul> | 1200 User<br>r informa-                                                                                                    |
|                                                                                                    | <ul> <li>GPS1200</li> <li>When using the web browser, firmware v2.1 or higher must be loaded on the Series receiver.</li> <li>The receiver must be connected to a power supply.</li> <li>For a complete configuration into service, the reference station antenna must and connected.</li> <li>CompactFlash card, depending on the configuration method. Refer to the GPS Manual and the Equipment List For GPS Networks and Reference Stations fo tion on how to set up reference station hardware.</li> </ul> |

| 3                     | Configuration                                                                                                    |  |
|-----------------------|----------------------------------------------------------------------------------------------------|--|
| 3.1                   | Configure Receiver Communication Settings                                                                                                    |  |
| 3.1.1                 | Overview                                                                                                    |  |
| Configuration methods | The basic port and address settings of a receiver for connecting with web browser or LEICA GPS Spider <ul> <li>are pre-configured with default settings.</li> </ul> |  |

• can be configured using the Startup Configurator.

| Туре   | Default settings                                               | Startup Configurator                                       |
|--------|----------------------------------------------------------------|------------------------------------------------------------|
| Format | Pre-configured in receiver                                     | Editable ASCII text file to be put<br>on CompactFlash card |
| Use    | To connect from LEICA GPS     Spider to the receiver.          | <ul> <li>To change the default<br/>settings.</li> </ul>    |
|        | To configure receiver from the<br>Web Interface over Ethernet. | • To query information from the receiver.                  |

## Next step

| IF information is required on | THEN                                   |
|-------------------------------|----------------------------------------|
| default settings              | Refer to "3.1.2 Default settings".     |
| Startup Configurator          | Refer to "3.1.3 Startup Configurator". |

## 3.1.2

# **Default settings**

## Serial ports

| Туре           | Setting |
|----------------|---------|
| Baud rate      | 115200  |
| Parity         | None    |
| Data bits      | 8       |
| Stop bit       | 1       |
| Flow control   | None    |
| PPP on port RX | Off     |

#### Ethernet

These settings are applicable to GRX1200 Pro/GRX1200 GG Pro.

| Туре            | Setting       |
|-----------------|---------------|
| IP address      | 192.168.0.3   |
| Network mask    | 255.255.255.0 |
| Gateway         | 1.1.1.1       |
| IP Port numbers | NET1: 5001    |
|                 | NET2: 5002    |
|                 | NET3: 5003    |
| Access ranges   | All open      |

| Configuration       |                                                            | GPS1200 14                                                                              |  |
|---------------------|------------------------------------------------------------|-----------------------------------------------------------------------------------------|--|
| PPP                 | These settings are valid for all GRX1200 Series receivers. |                                                                                         |  |
|                     | Туре                                                       | Setting                                                                                 |  |
|                     | IP address for PPP                                         | 192.168.1.3, fixed                                                                      |  |
| Interfaces          | Туре                                                       | Setting                                                                                 |  |
|                     | Serial ports                                               | Remote interface                                                                        |  |
|                     | NET ports                                                  | Remote Interface                                                                        |  |
| Web Interface       | Туре                                                       | Setting                                                                                 |  |
|                     | User name                                                  | Admin                                                                                   |  |
|                     | Password                                                   | 12345678                                                                                |  |
| Super Administrator |                                                            |                                                                                         |  |
| Super Auministrator | Туре                                                       | Setting                                                                                 |  |
|                     | User name                                                  | PUK                                                                                     |  |
|                     | Password                                                   | The <b>P</b> ersonal <b>U</b> nbloc <b>K</b> ing code as generated by Leica Geosystems. |  |
|                     |                                                            |                                                                                         |  |
| FIP server          | Туре                                                       | Setting                                                                                 |  |
|                     | User name                                                  | Admin                                                                                   |  |
|                     | Password                                                   | 12345678                                                                                |  |
|                     |                                                            |                                                                                         |  |

3.1.3

#### Description

**Startup Configurator** 

The Startup Configurator is an ASCII file-based

- configuration
- extraction

of the basic port and address settings of a GRX1200 Series receiver.

| Туре                                   | Configuration                                                              | Extraction                                                       |
|----------------------------------------|----------------------------------------------------------------------------|------------------------------------------------------------------|
| Use                                    | To set settings.                                                           | To query current settings.                                       |
| File name                              | StartupConfig.ini                                                          | GetConfig.ini                                                    |
| Directory on<br>Compact-<br>Flash card | \SYSTEM                                                                    | \SYSTEM                                                          |
| Procedure                              | <ul> <li>GRX1200 Series receiver is<br/>turned on.</li> </ul>              | GRX1200 Series receiver is<br>turned on.                         |
|                                        | • While powering up, it looks for the file on the CompactFlashcard.        | • While powering up, it writes its current settings to the file. |
|                                        | It reads the contents.                                                     |                                                                  |
|                                        | <ul> <li>It uses the settings once the<br/>startup is finished.</li> </ul> |                                                                  |
| Example file                           | On GPS1200 CD                                                              | On GPS1200 CD                                                    |

| Туре                         | Configuration                                                            | Extraction                                                               |
|------------------------------|--------------------------------------------------------------------------|--------------------------------------------------------------------------|
| Explanation of file contents | Refer to paragraph "File contents for StartupConfig.ini/ GetConfig.ini". | Refer to paragraph "File contents for StartupConfig.ini/ GetConfig.ini". |

# Configure port and address settings stepby-step

| Step | Description                                                                        |
|------|------------------------------------------------------------------------------------|
| 1.   | Copy the StartupConfig.ini file from a GPS1200 CD to a PC.                         |
| (B)  | Modify the read only property of the file so the sensor can write to the file.     |
| 2.   | Modify the StartupConfig.ini file as required using any text editor on a PC.       |
| 3.   | Copy the StartupConfig.ini file to the \SYSTEM directory of the CompactFlash card. |
| (B)  | Check the contents of the CompactFlash card. It should then look like this:        |

| Step | Description                                                                                                    |  |  |
|------|----------------------------------------------------------------------------------------------------|--|--|
|      |                                                                                                    |  |  |
|      | File Edit View Favorites Tools Help                                                                                                    |  |  |
|      | Search 😥 - 🎲 🔎 Search 🞼 Folders                                                                                                    |  |  |
|      | Address 🚞 E:\System 🔽 🄁 Go                                                                                                    |  |  |
|      | Folders       X         Image: Desktop       Image: Gps         Image: Disk (C:)       Image: Gps         Image: Disk (C:)       Image: Gps         Image: Disk (C:)       Image: Gps         Image: Disk (C:)       Image: Gps         Image: Disk (C:)       Image: Gps         Image: Convert       Image: Gps         Image: Disk       Image: Gps         Image: Gps       Image: Convert         Image: Disk       Image: Convert         Image: Disk       Image: Convert |  |  |
| 4.   | Remove the CompactFlash card from the PC.                                                                                                    |  |  |
| 5.   | Make sure the receiver is switched off.                                                                                                    |  |  |
| 6.   | Insert the CompactFlash card into the CompactFlash card compartment of the receiver.                                                                                                    |  |  |
| 7.   | Turn the receiver on.                                                                                                    |  |  |
|      | The receiver reads the file contents and applies the settings.                                                                                                    |  |  |
| (B)  | Once the settings have been applied successfully, the StartupConfig.ini file is deleted.                                                                                                    |  |  |

| Configuration                                | onfiguration GPS1200 |                                                                                                    |
|----------------------------------------------|----------------------|----------------------------------------------------------------------------------------------------|
| Query port and address settings step-by-step | Step                 | Description                                                                                                    |
|                                              | 1.                   | Copy the GetConfig.ini file from a GPS1200 CD to a PC.<br>OR                                                                                        |
|                                              |                      | Create an empty ASCII file called GetConfig.ini on a PC. The content of the file does not matter, but the filename has to be exactly GetConfig.ini. |
|                                              | (B)                  | When using the GetConfig.ini file from the CD, the read only property of the file need to be modified so the sensor can write to this file.         |
|                                              | 2.                   | Copy the GetConfig.ini file to the \SYSTEM directory of the CompactFlash card.                                                                      |
|                                              | 3.                   | Remove the CompactFlash card from the PC.                                                                                                    |
|                                              | 4.                   | Make sure the receiver is switched off.                                                                                                    |
|                                              | 5.                   | Insert the CompactFlash card into the CompactFlash card compartment of the receiver.                                                                |
|                                              | 6.                   | Turn your receiver on.                                                                                                    |
|                                              |                      | The receiver writes its current settings to the file.                                                                                               |
|                                              | 7.                   | Wait until the red LED beside the CompactFlash card compartment has stopped flashing.                                                               |
|                                              | 8.                   | Remove the CompactFlash card.                                                                                                    |
|                                              | 9.                   | Insert the CompactFlash card into a PC or card reader.                                                                                              |
|                                              | 10.                  | Read or modify the contents of the GetConfig.ini file in the \SYSTEM directory.                                                                     |
|                                              | (B)                  | The the GetConfig.ini file looks exactly the same as the StartupConfig.ini file, only the name is different.                                        |
|                                              |                      | Rename the GetConfig.ini file to StartupConfig.ini in case it is to be used for receiver configuration in fututre.                                  |
|                                              |                      |                                                                                                    |

#### File contents for StartupConfig.ini/ GetConfig.ini

This is an example of the contents of a configuration file. Example files can be found on the GPS1200 CD in Gps1200\GPS1200\_SampleData\Startup Configurator\_(GRX1200)\.

| Example from file                                                                                                    | Explanation                                                                                                    |  |
|----------------------------------------------------------------------------------------------------|----------------------------------------------------------------------------------------------------|--|
| The format of all lines in the StartupConfig.ini file has to be exactly as shown, excep for comment lines starting with #. All settings are case sensitive. |                                                                                                    |  |
| ######################################                                                                                                    | <ul> <li>Header</li> <li>Standard header when querying settings using GetConfig.ini.</li> <li>Header can be edited and expanded.</li> </ul>                                                                                                    |  |
|                                                                                                    | <ul> <li>Can be used to keep track of the author, version or the history of the configuration files.</li> <li>All lines starting with # are comments and are ignored by the receiver when it reads the file.</li> </ul>                                                                                                    |  |
| # Sensor<br>################################<br>VersionNr:5.00,=<br>SerialNr:451114,=                                                                       | <ul> <li>Sensor</li> <li>Firmware version and serial number of the receiver.</li> <li>In a StartupConfig.ini file, =, &gt; and &lt; can be used to configure conditional usage of the settings.</li> <li>For example, to tell the receiver to only use of the StartupConfig.ini if the firmware version is higher than v2.1 use VersionNr:2.10,&gt;</li> </ul> |  |

| Example from file                                       | Explanation                                                                                                    |
|---------------------------------------------------------|----------------------------------------------------------------------------------------------------|
| # MAC-Address<br>###################################    | <ul> <li>MAC address</li> <li>Media Access Control address.</li> <li>Applicable for the GRX1200 Pro/GRX1200 GG Pro.</li> <li>A hardware address that uniquely identifies each receiver's network adaptor.</li> <li>The MAC address is often required by network administrators when assigning a static IP address to a receiver within a network.</li> <li>The MAC address cannot be set, but only queried.</li> </ul> |
| # ComPortDevice<br>#################################### | <ul> <li>ComPortDevice</li> <li>Set devices with standard configuration on a serial port.</li> <li>Define Com port, Interface, Device, PIN, PUK</li> </ul>                                                                                                    |
| # ComPort<br>####################################       | <ul> <li>ComPort</li> <li>Settings for port number, baud rate, parity, data bit, stop bit and flow control for each ComPort.</li> <li>When querying the ComPort settings, any device configured for that port is listed.</li> <li>The ComPortDevice set on a port has to be listed with the port</li> </ul>                                                                                                    |

20

| Example from file                                  | Explanation                                                                                                    |
|----------------------------------------------------|----------------------------------------------------------------------------------------------------|
| # Ethernet<br>#################################### | <ul> <li>Ethernet</li> <li>This setting is applicable for GRX1200 Pro/<br/>GRX1200 GG Pro.</li> <li>The receiver's IP address, subnet mask and<br/>gateway settings</li> <li>Defining the address, the size of the subnet<br/>and the gateway to contact for connections<br/>outside the subnet. Ask your system adminis-<br/>trator for these settings.</li> </ul> |
| # DNS<br>####################################      | <ul> <li>DNS Server</li> <li>Ask your internet service provider for the IP address of the DNS Server.</li> <li>Entering one DNS server IP address is sufficient.</li> </ul>                                                                                                    |

| Example from file                                      | Explanation                                                                                                    |
|--------------------------------------------------------|----------------------------------------------------------------------------------------------------|
| # EthernetPort<br>#################################### | <ul> <li>EthernetPort This setting is applicable for GRX1200 Pro/GRX1200 GG Pro. Features of the Ethernet connection of GRX1200 Pro/GRX1200 GG Pro: <ul> <li>three logical IP (=NET) ports, which can be used for receiver control over the remote interface, streaming of real-time corrections, GPS raw and other data.</li> <li>FTP and Web Interface (http) access.</li> </ul> Settings per line for each NET port: <ul> <li>NET port number, IP port number, server mode, access range 1 from, access range 2 to, access range 3 from, access range 3 to, number of clients allowed to connect to (1-10, only editable with RTK multiplexer option) OR</li></ul></li></ul> |
|                                                        | <ul> <li>NET port number, server IP port number, client mode, server IP address.</li> <li>Description of settings</li> <li>IP port number Forms, together with the IP address, the unique address of the port within the network. Ask the system administrator for this setting.</li> </ul>                                                                                                    |

| Example from file | Explanation                                                                                                    |
|-------------------|----------------------------------------------------------------------------------------------------|
|                   | <ul> <li>Server/client mode</li> <li>Server: The port is waiting for clients to connect. Clients can be for example LEICA GPS Spider on the remote interface, or RTK rovers on the real-time interface.</li> <li>Client: Receiver is establishing connections itself, for example to a NTRIPCaster.</li> </ul> |
|                   | <ul> <li>Access ranges         Applicable in server mode. The access to NET             ports can be restricted using three access             ranges per port. In the example given above,             NET2 can only be access by the client with the             address 10.60.36.33.     </li> </ul>        |
|                   | <ul> <li>Server IP address, server IP port number<br/>Applicable in client mode. In the example<br/>given above, NET3 is configured to connect to<br/>10.60.36.251, port 8001.</li> </ul>                                                                                                    |
|                   | More details for the Ethernet related settings can<br>be found in the Web Interface Online Help, as<br>well as in the GPS1200 Technical Reference<br>Manual.                                                                                                    |

| Example from file                                | Explanation                                                                                                    |
|--------------------------------------------------|----------------------------------------------------------------------------------------------------|
| #Webserver<br>################################## | <ul> <li>Webserver</li> <li>Web Interface configuration options are for controling the access to the Web Interface configuration panels and to enable SSL for Web Interface access.</li> <li>Define Webserver: http port number, SSL off (0) or on (1), https port number</li> </ul>                                                                                                    |
| # DynDNS<br>#################################### | <ul> <li>DynDNS</li> <li>DynDNS allows clients to use an internet<br/>domain name to address a GRX receiver<br/>posessing a dynamic IP address.</li> <li>Define DynDNS: set DynDNS dynamic (0)<br/>DynDNS static (1) DynDNS custom (2), host-<br/>name of sensor, DynDNS server (can be left<br/>blank), DynDNS server port, activate (1) or<br/>deactivate (0) wildcard use, DynDNS service<br/>user name, DynDNS service password, trans-<br/>mit IP of: choose automatically (0), ethernet<br/>interface (1) internet device (2)</li> </ul> |

Ś

• When using the Startup Configurator files, make sure that either StartupConfig.ini or GetConfig.ini is in the \SYSTEM directory of the CompactFlash card. In case both files are available, the receiver will only take GetConfig.ini into account, and ignore the settings in StartupConfig.ini.

- The format of all lines in the StartupConfig.ini file has to be exactly as shown, except for comment lines starting with #.
- In case an invalid entry is found in a StartupConfig.ini file, the receiver will create an error log file StartupConfig.err. This file contains information on why an entry was detected as invalid. Valid settings will be applied, regardless of invalid ones.

| Configuration          | GPS1200 26                                                                                                    |                                                                                                    |  |  |  |
|------------------------|----------------------------------------------------------------------------------------------------|----------------------------------------------------------------------------------------------------|--|--|--|
| 3.2                    | Acces                                                                                                    | Access the Receiver via FTP connection                                                                                        |  |  |  |
| Description            | The receiver's CF card can be accessed via FTP connection from e.g. an internet browser<br>or Windows Explorer. Data can then be downloaded manually from the sensor. Also<br>firmware files, Web Interface files or start up configuration files can be loaded onto the CF<br>card using this FTP connection. |                                                                                                    |  |  |  |
| Access the CF card via | Step                                                                                                    | Description                                                                                                    |  |  |  |
| FTP step-by-step       | 1.                                                                                                    | Use a web browser, the Windows Explorer, the Total Commander or any other software capable of establishing an FTP connection. |  |  |  |
|                        | 2.                                                                                                    | Make a connection with the following configuration:                                                                           |  |  |  |
|                        | User name: Admin (or as configured for the used receiver).                                                                                                    |                                                                                                    |  |  |  |
|                        |                                                                                                    | Password: 12345678 (or as configured for the used receiver).                                                                  |  |  |  |
|                        |                                                                                                    | Host name: the receiver's IP address.                                                                                         |  |  |  |
|                        | 3.                                                                                                    | Copy the needed files from or to the CF card.                                                                                 |  |  |  |
|                        | 4.                                                                                                    | Close the FTP connection.                                                                                                    |  |  |  |

| 3.3               | Access the Receiver with LEICA GPS Spider                                                                                                    |                                                                                                    |  |
|-------------------|----------------------------------------------------------------------------------------------------|----------------------------------------------------------------------------------------------------|--|
| Requirements      | hardware is prepared. Refer to the GPS1200 User Manual and the<br>PS Networks and Reference Stations for information on how to set<br>ardware.<br>ed.<br>cted.<br>figuration method, CompactFlash card must be inserted.<br>software is correctly installed.<br>A GPS Spider is connected with the receiver.                                                                                                    |                                                                                                    |  |
| Remote interface  | <ul> <li>The remote interface</li> <li>is a two-way communication interface.</li> <li>is prepared to receive, and reply to, commands according to the Leica OWI standard.</li> <li>has, per default, all serial and NET ports on a GRX1200 Series receiver assigned to it.</li> <li>is the communication interface between LEICA GPS Spider and the receiver.</li> <li>is used by third-party reference station software, which is capable of interfacing with Leica GPS1200 receivers. Accordingly all explanations in this chapter can also applied in the pre-configuration of connections from these software packages.</li> </ul> |                                                                                                    |  |
| Pre-configuration | GRX1200 Series receivers can be pre-configured in one of the following three ways.                                                                                                    |                                                                                                    |  |
|                   | Туре                                                                                                    | Description                                                                                                    |  |
|                   | Default values                                                                                                    | <ul> <li>GRX1200 Series receivers are pre-configured with default<br/>settings. Refer to "3.1.2 Default settings" for information on<br/>the settings.</li> </ul> |  |

| Туре                 | Description                                                                                                    |  |  |  |
|----------------------|----------------------------------------------------------------------------------------------------|--|--|--|
|                      | <ul> <li>For connections over the serial ports, the default values will<br/>normally be sufficient.</li> </ul>                            |  |  |  |
|                      | Configuration                                                                                                    |  |  |  |
|                      | No further configuration is required.                                                                                                    |  |  |  |
|                      | Next step                                                                                                    |  |  |  |
|                      | Refer to paragraph "Connect from LEICA GPS Spider" for infor-<br>mation on how to establish a connection from within LEICA GPS<br>Spider. |  |  |  |
| Startup Configurator | • To configure special port settings different to default settings.                                                                       |  |  |  |
|                      | • To configure Ethernet settings different to default settings.                                                                           |  |  |  |
|                      | The receiver settings must match the settings specified in LEICA GPS Spider receiver configuration dialog:                                |  |  |  |

| Туре | Description                                                                                             |                                                                                                    |                                                                    |                                    |                    |
|------|----------------------------------------------------------------------------------------------------|----------------------------------------------------------------------------------------------------|--------------------------------------------------------------------|------------------------------------|--------------------|
|      | Contents                                                                                                | Edit Site<br>GPS Sensor Comm                                                                                                    |                                                                    |                                    | ?×                 |
|      | Operator  Thematic  Antenna  GPS sensor comm  RINEX headers  General  O-file  N-file  M-file  A-file  . | Sensor:<br>Sensor connected via:<br>Data source path:<br>Data source path:<br>Data source path:<br>Parity:<br>Data bits:<br>Stop bits:<br>Stop bits:<br>Flow control:<br>Phone number of sensor:<br>Network IP address:<br>Port number:<br>Mount Point:<br>User Name:<br>Paissword: | System 1200<br>TCP/IP<br>1<br>1<br>1<br>1<br>1<br>1<br>1<br>1<br>1 |                                    |                    |
|      | Site Map Site Sensor Raw D                                                                              |                                                                                                    |                                                                    | ОК                                 | Cancel             |
|      | <b>Configuration</b><br>Refer to "3.1.3 Star<br>use the Startup Cor                                     | tup Configurator" ·<br>nfigurator.                                                                                                    | for inform                                                         | ation on                           | how to             |
|      | <b>Next step</b><br>After the configurat<br>within LEICA GPS 3<br>graph "Connect from                   | ion has been done<br>Spider can be esta<br>m LEICA GPS Spi                                                                                                    | e, the con<br>ablished.<br>der" for ir                             | nection f<br>Refer to<br>nformatio | rom<br>para-<br>n. |

| -   |                                         |    |     |      |              |
|-----|-----------------------------------------|----|-----|------|--------------|
| 1.0 | nti                                     |    | Ira | Ŧ 1. | $\mathbf{n}$ |
|     | ,,,,,,,,,,,,,,,,,,,,,,,,,,,,,,,,,,,,,,, | uu | ла  |      | UII          |
|     |                                         |    |     |      |              |

| Туре   | Description                                                                                                    |
|--------|----------------------------------------------------------------------------------------------------|
| RX1200 | RX1200 can be useful if the receiver is to be pre-configured<br>for modems that cannot be treated as standard RS232 serial<br>devices.                                          |
|        | <b>Configuration</b><br>Define and assign the modem using RX1200.                                                                                                    |
|        | Next step                                                                                                    |
|        | After the configuration has been done, the connection from within LEICA GPS Spider can be established. Refer to para-<br>graph "Connect from LEICA GPS Spider" for information. |

# Connect from LEICA GPS Spider

Click Connect in LEICA GPS Spider to establish communication. LEICA GPS Spider will indicate the successful connection with a progess bar and a watch-

view message.

Refer to the corresponding topic of the LEICA GPS Spider Online Help for information on how to troubleshoot receiver communication.

| 3.4                   | Configuring and Monitoring a GRX1200 Series Reference Station with Web Interface                                                                                                    |  |  |  |
|-----------------------|----------------------------------------------------------------------------------------------------|--|--|--|
| 3.4.1<br>Requirements | Overview                                                                                                    |  |  |  |
|                       | <ul> <li>The reference station hardware is prepared. Refer to the GPS1200 User Manual and the Equipment List For GPS Networks and Reference Stations for information on how to set up reference station hardware.</li> <li>The receiver is powered.</li> <li>The antenna is connected.</li> <li>Depending on the configuration method, CompactFlash card must be inserted.</li> <li>For GRX1200 Pro / GRX1200 GG Pro with port NET for Ethernet connection, the PC running the web browser and the receiver must physically be connected to the same LAN/WAN.</li> <li>OR</li> <li>For GRX1200 Classic / GRX1200 Lite without port NET for Ethernet connection, the PC must physically be connected to the receiver port RX using a serial cable.</li> </ul> |  |  |  |

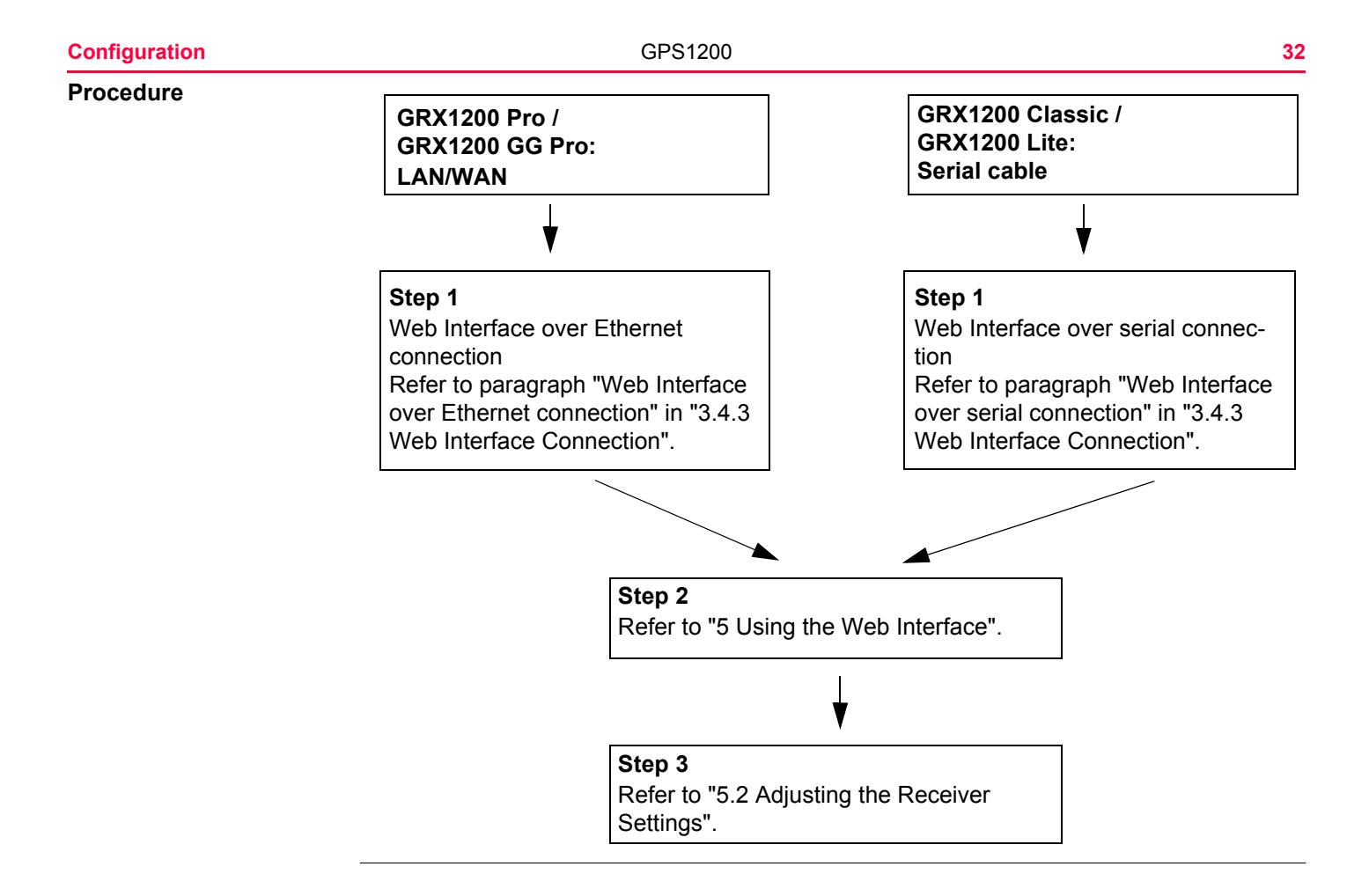

| 3.4.2                    | Activating the Web Interface                                                                                                    |                                                                                                    |  |  |
|--------------------------|----------------------------------------------------------------------------------------------------|----------------------------------------------------------------------------------------------------|--|--|
| Description              | If the sensor is to be configured via the Web Interface, the Web Interface first needs to be activated. This is done by loading a zip file containing all necessary data onto the receiver's CF card. The zip file can be found on the GPS1200 CD-ROM that was delivered with the receiver. There are different files to be uploaded for the different languages, e.g. for an English Web Interface, please upload the file grx1200_webs_en.zip. |                                                                                                    |  |  |
| Installation of the Web  | Cton Description                                                                                                    |                                                                                                    |  |  |
| Interface files step-by- | Step                                                                                                    | Description                                                                                                    |  |  |
| step                     | 1.                                                                                                    | Copy the zip file to the \SYSTEM directory of the receiver's CF card. Do not unzip the file. The CF card can be accessed directly by inserting it in the CF card slot of a PC or via FTP connection. Refer to "3.2 Access the Receiver via FTP connection". |  |  |
|                          | 2.                                                                                                    | Reboot the receiver. The Web Interface is then installed.                                                                                                    |  |  |

| Configuration                             |                                                                                              |                                                                                                    | GPS1200 34                                                                                                    |  |  |
|-------------------------------------------|----------------------------------------------------------------------------------------------|----------------------------------------------------------------------------------------------------|----------------------------------------------------------------------------------------------------|--|--|
| 3.4.3                                     | Web I                                                                                        | Interface Connection                                                                                 |                                                                                                    |  |  |
| Next step                                 | Depending on the type of receiver, the configuration of the Web Interface connection varies. |                                                                                                    |                                                                                                    |  |  |
|                                           | IF the receiver is a                                                                         |                                                                                                    | THEN                                                                                                    |  |  |
|                                           | GRX1200 Pro /<br>GRX1200 GG Pro                                                              |                                                                                                    | refer to paragraph "Web Interface over Ethernet connection".                                                                 |  |  |
|                                           | GRX1200 Classic /<br>GRX1200 Lite                                                            |                                                                                                    | refer to paragraph "Web Interface over serial connection".                                                                   |  |  |
|                                           | GRX1200 Pro /<br>GRX1200 GG Pro /<br>GRX1200 Classic /<br>GRX1200 Lite                       |                                                                                                    | connection to the Web Interface is also possible via GPRS connec-<br>tion. Refer to the online help for further information. |  |  |
| Web Interface over<br>Ethernet connection | Applical made us                                                                             | ole for the GRX<br>sing LAN and t                                                                    | K1200 Pro / GRX1200 GG Pro. A connection to the Web Interface is the port NET, the receiver's Ethernet port.                 |  |  |
|                                           | Step                                                                                         | Description                                                                                          |                                                                                                    |  |  |
|                                           | 1.                                                                                           | <ul> <li>Set</li> <li>IP address</li> <li>subnet m</li> <li>gateway of using the Station.</li> </ul> | ask<br>on the receiver<br>artup Configurator. Refer to "3.1.3 Startup Configurator" for informa-                             |  |  |
|                                           | 2.                                                                                           | Open the web browser.                                                                                |                                                                                                    |  |  |

| Step | Description                                                                                  |
|------|----------------------------------------------------------------------------------------------|
| 3.   | Type in the IP address of the receiver into the address bar, for example http://10.60.36.39. |
| 4.   | Press ENTER.                                                                                 |

GPS1200

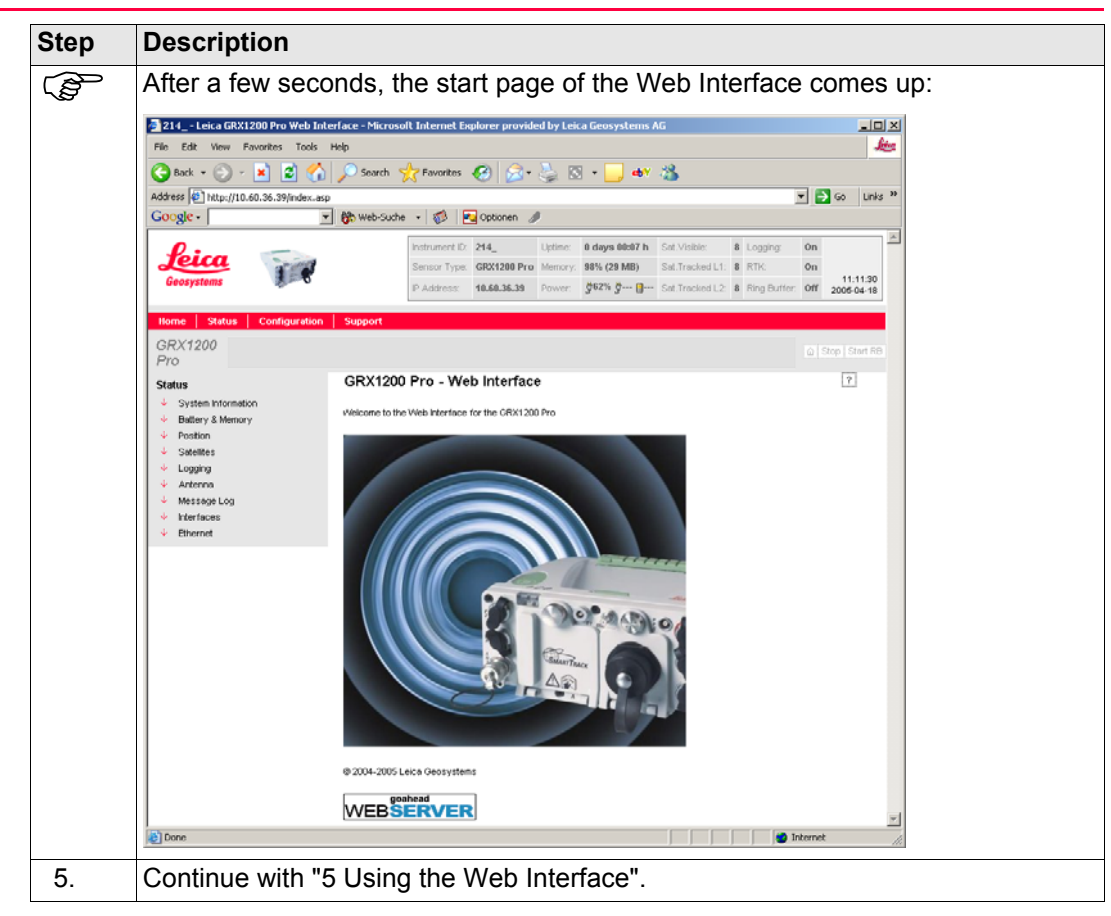
# Web Interface over serial connection

Applicable for the GRX1200 Classic / GRX1200 Lite. A connection to the Web Interface is made using a serial cable and **P**oint-to-**P**oint **P**rotocol.

The procedure of connecting to the web consists of four parts:

- Configure PPP on port RX of the receiver.
- Define a serial line modem device on the PC.
- Define a PPP network connection.
- Establish a PPP connection.

Each part is described below step-by-step. The description is made for Windows 2000. Windows XP configuration is basically the same, however some screens and description of settings may vary slightly.

#### Configure PPP on port RX of the receiver

| Step | Description                                                                        |
|------|------------------------------------------------------------------------------------|
| 1.   | Set <b>PPPonRxPort:Yes</b> using the Startup Configurator. Refer to "3.1.3 Startup |
|      | Configurator".                                                                     |

#### Define a serial line modem device on the PC step-by-step

| Step | Description                             |  |  |  |
|------|-----------------------------------------|--|--|--|
| 1.   | Click 🏄 start on the desktop of the PC. |  |  |  |

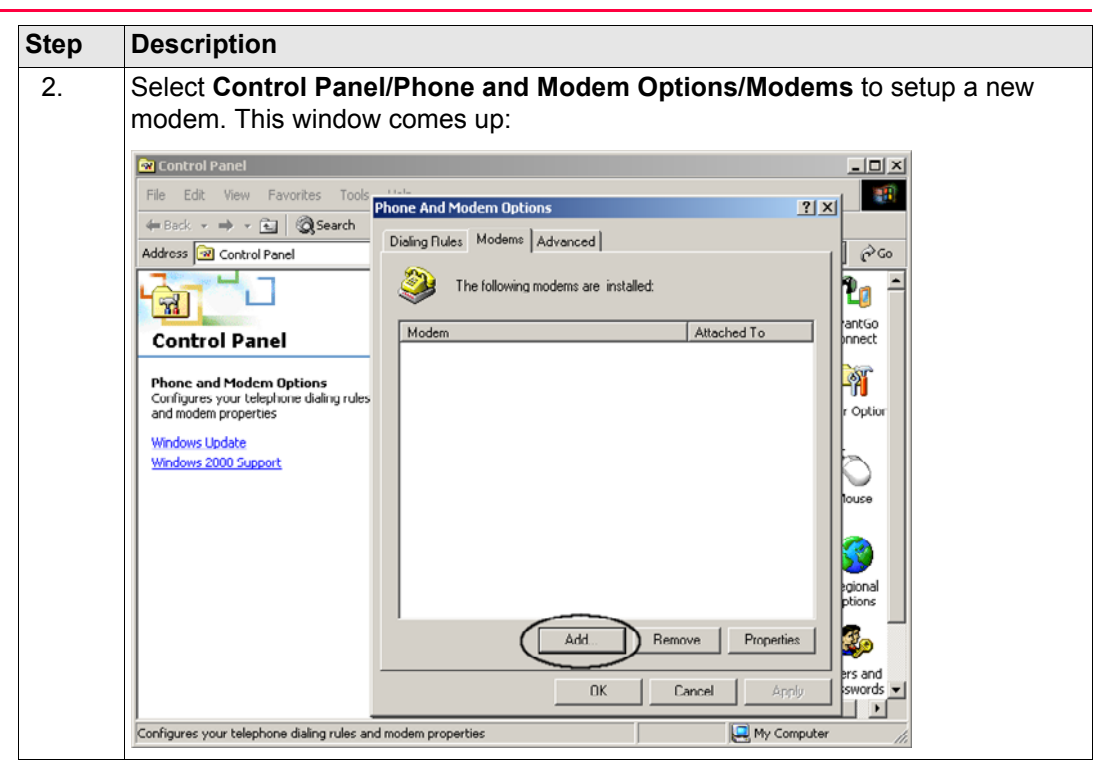

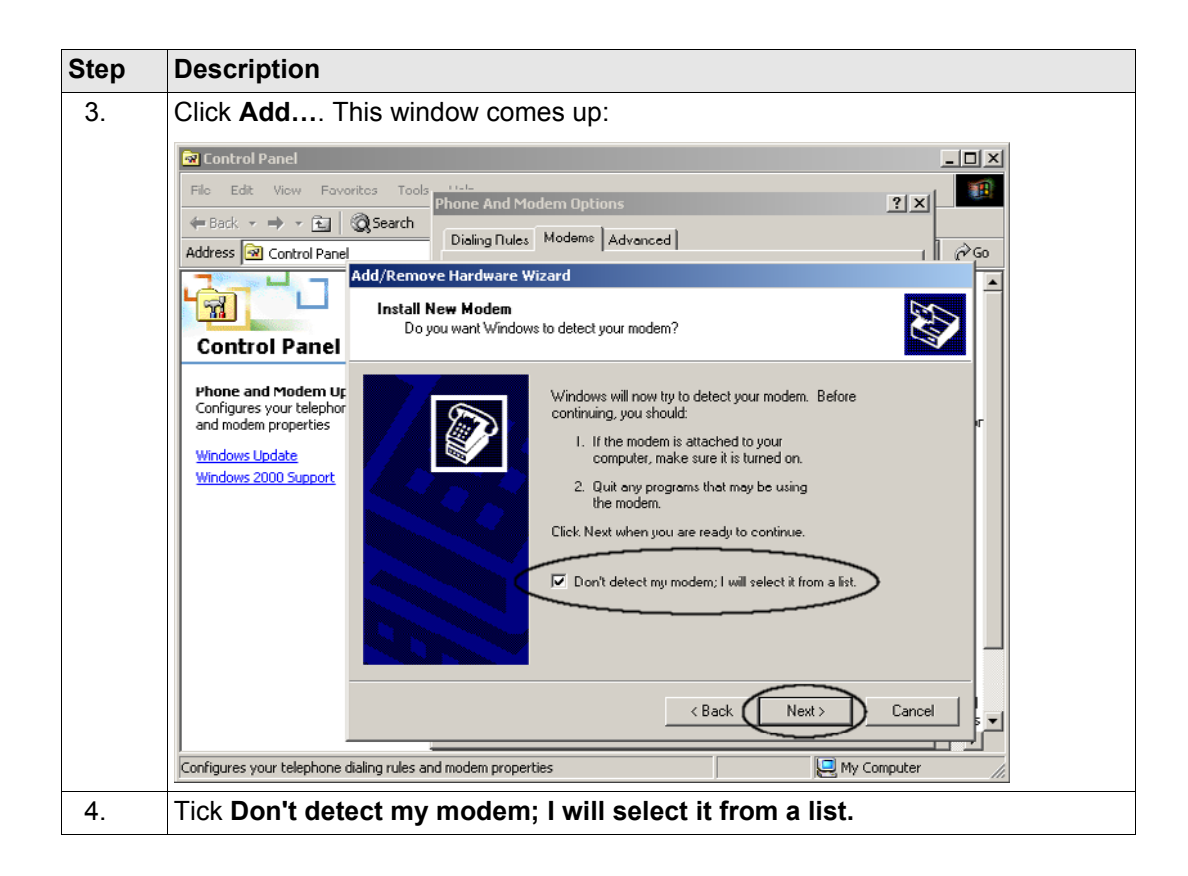

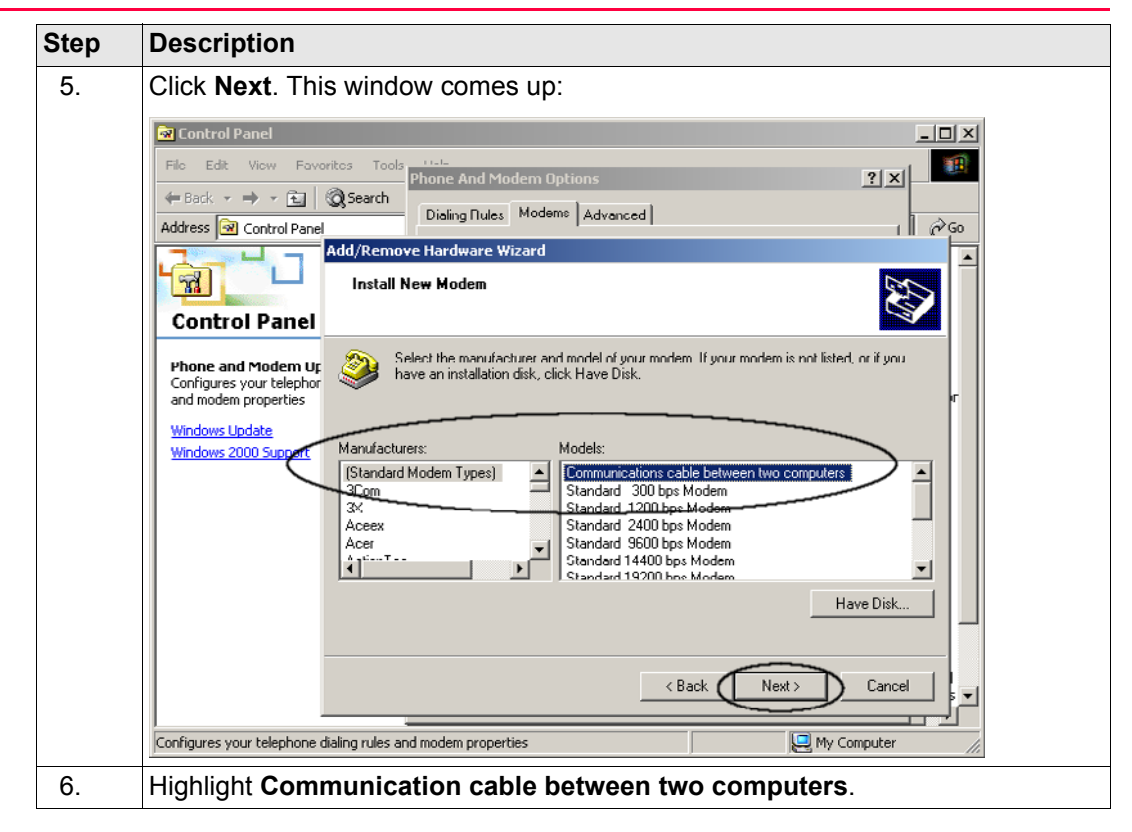

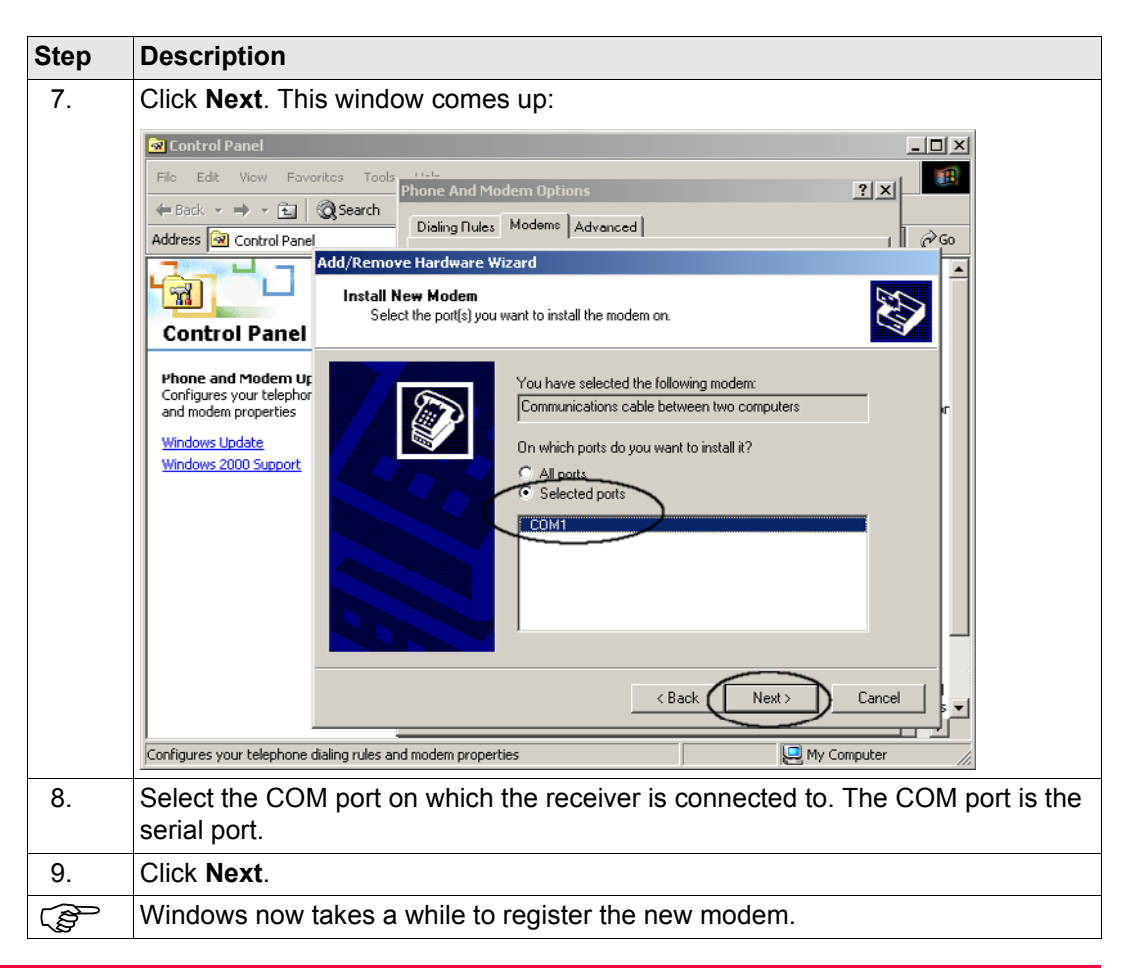

Description

Step

# - D X ? X è Go

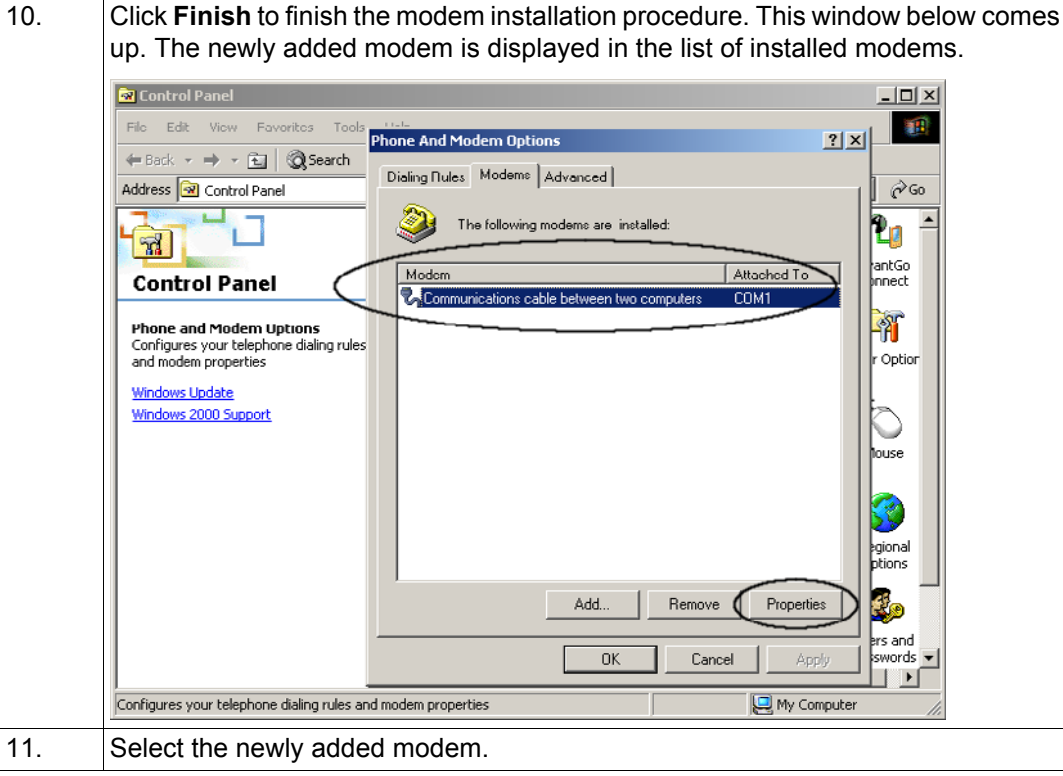

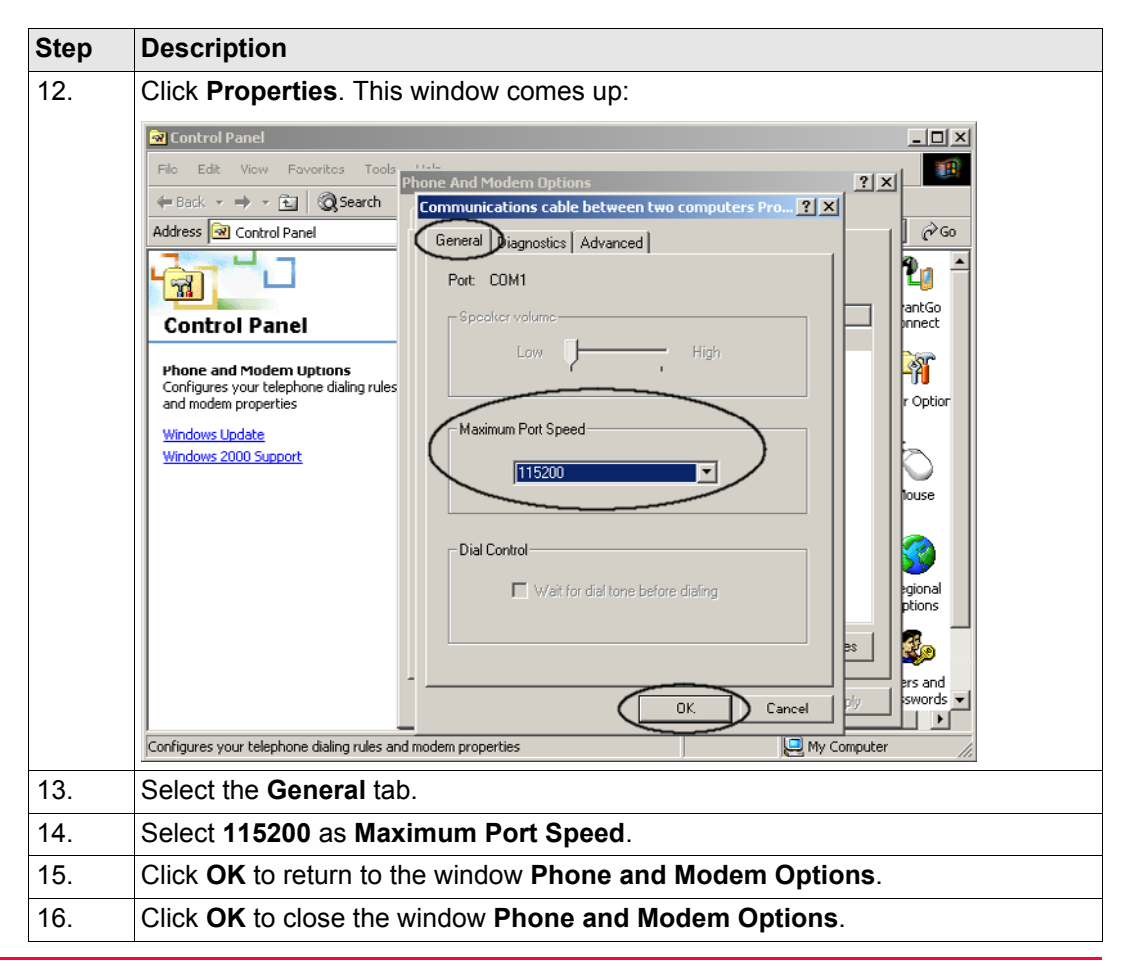

| Step | Description                                                                                 |
|------|---------------------------------------------------------------------------------------------|
| 17.  | Close the window Printers and Other Hardware.                                               |
| (B)  | The modem installation procedure is completed.                                              |
| 18.  | Continue with the next part. Refer to "Define a PPP network connection step-by-step" below. |

#### Define a PPP network connection step-by-step

| Step | Description                             |
|------|-----------------------------------------|
| 1.   | Click 🔧 start on the desktop of the PC. |

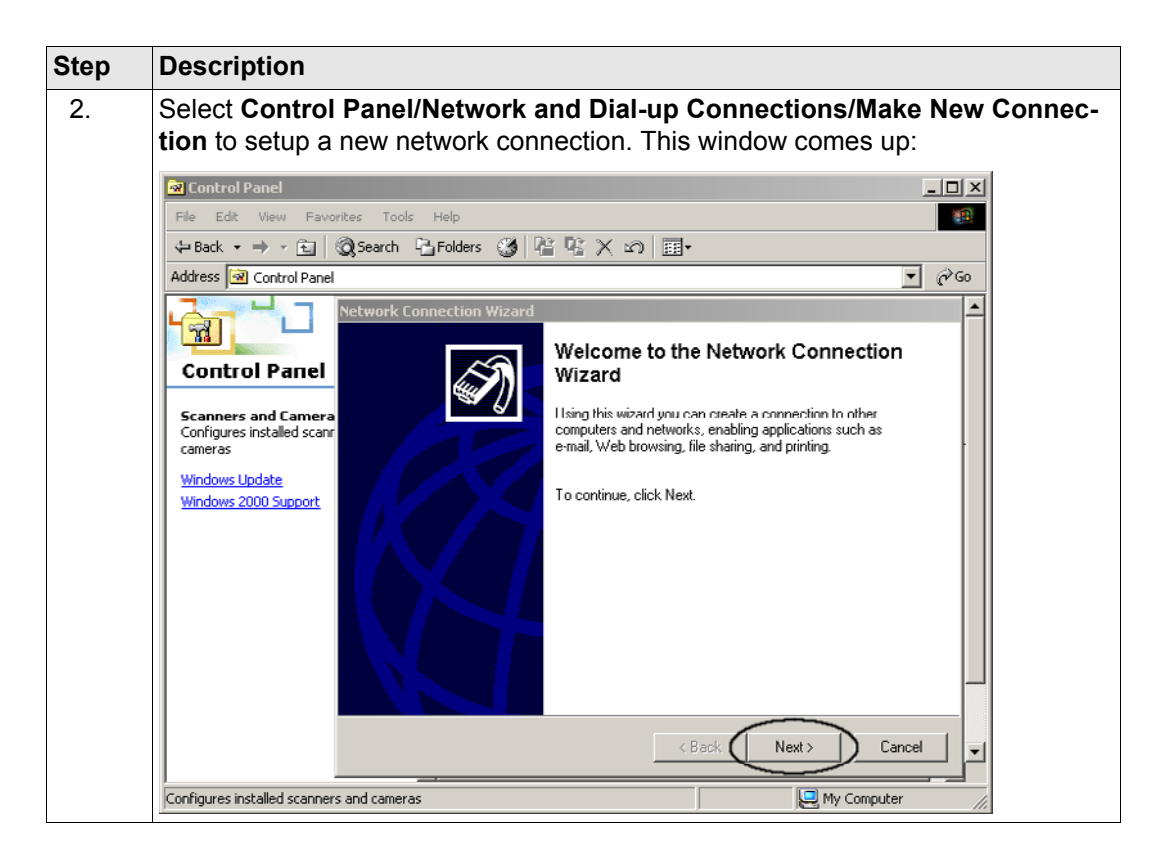

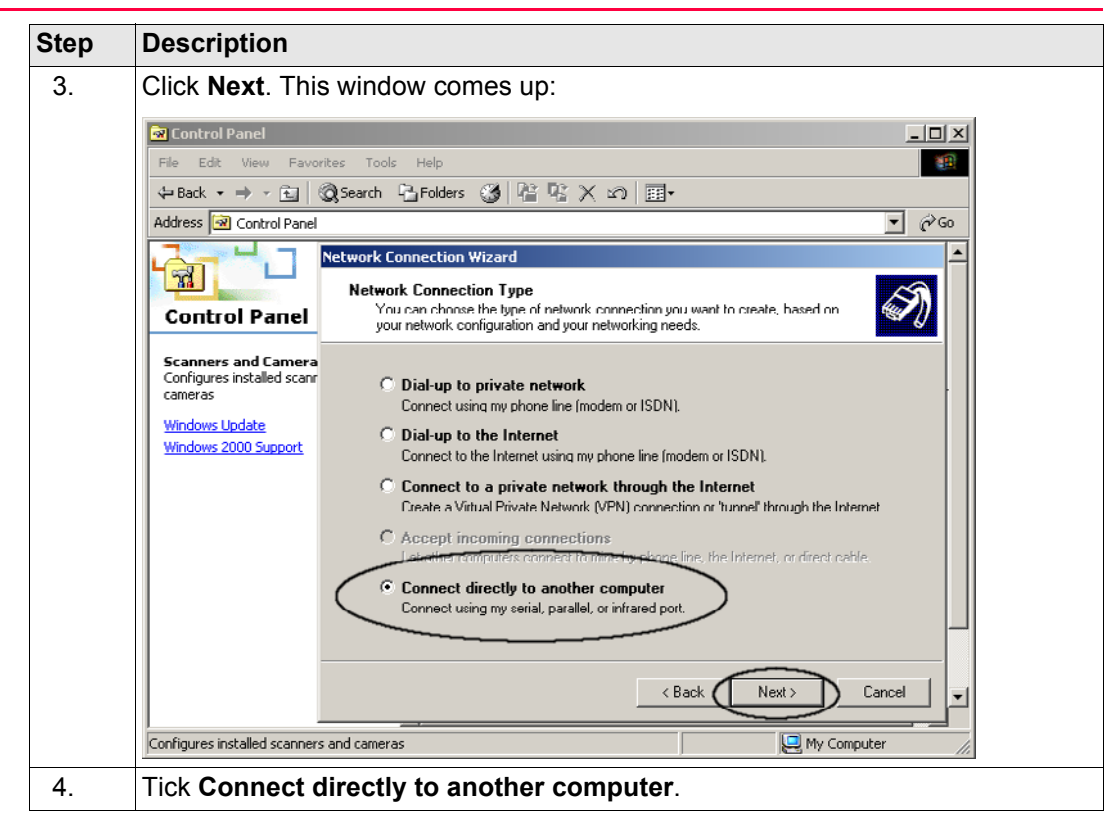

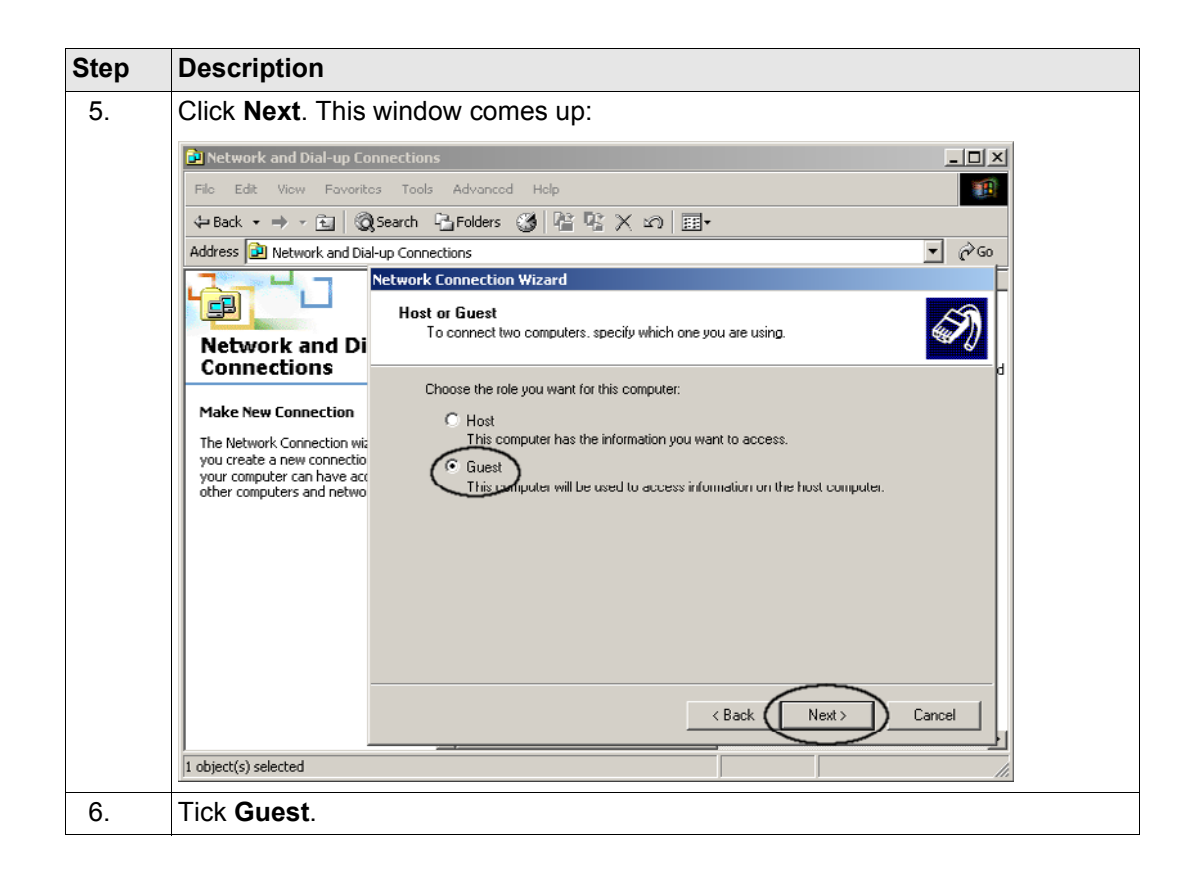

| Step | Description                                                                                                    |  |  |  |
|------|----------------------------------------------------------------------------------------------------|--|--|--|
| 7.   | Click <b>Next</b> . This window below comes up. The newly added communication cable is displayed in the list of devices.                                                                                             |  |  |  |
|      | Network and Dial-up Connections      Filo Edit View Favorites Tools Advanced Help      District Content of LP3 District Content of LP3                                                                               |  |  |  |
|      | ↓→ Back ▼     →     Image: Search     ↓→     Folders     Image: Search     ↓→     Folders       Address     Image: Network and Dial-up Connections     ▼     Image: Original Search     ▼     Image: Original Search |  |  |  |
|      | Network and Diconnections         Network and Diconnections         Make New Connection         Select a device:         Communications cable between two computers (COM1)                                           |  |  |  |
|      | < Back Next> Cancel                                                                                                    |  |  |  |
|      | 1 object(s) selected                                                                                                    |  |  |  |
| 8.   | Select the newly created communication cable.                                                                                                    |  |  |  |
| 9.   | Click Next.                                                                                                    |  |  |  |

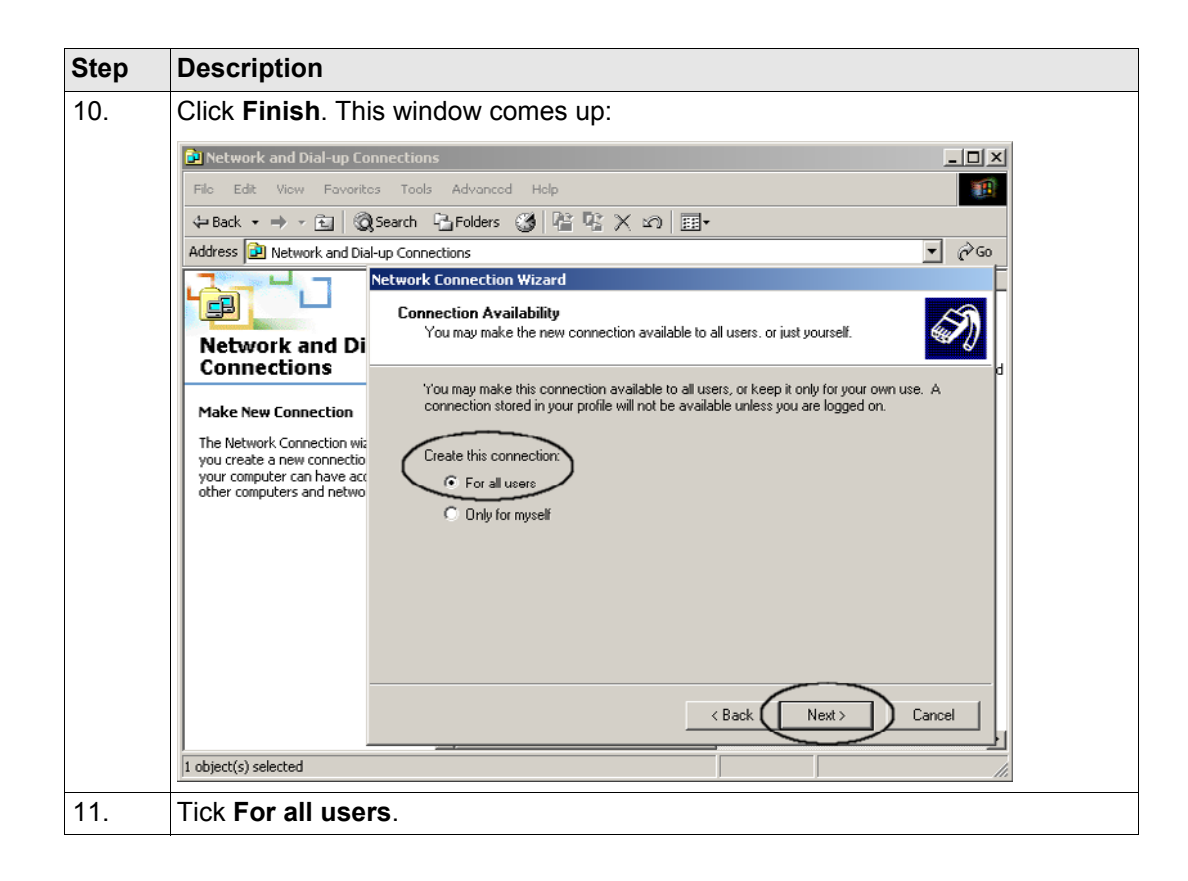

Step

12.

13. 14.

Description Click Next. This window comes up: Network and Dial-up Connections - 🗆 🗵 -File Edit View Favorites Tools Advanced Help ▼ ∂Go Address 🗾 Network and Dial-up Connections **Network Connection Wizard** Ē **Completing the Network Connection** Network and I Wizard Connections Type the name you want to use for this connection: Make New Connection PPP connection to Leica GRX1200 Series The Network Connection To create this connection and save it in the you create a new conned Network and Dial-up Connections folder, click your computer can have Finish. other computers and net To edit this connection in the Network and Dial-up Connections folder, select it, click File, and then click Properties. Cancel < Back Finish 1 object(s) selected Type in the connection name PPP connection to Leica GRX1200 Series. Click Finish. The PPP network connection is now defined. A connect window Connect PPP (P connection to Leica GRX1200 Series is displayed.

| Step | Description                                                                            |  |  |  |
|------|----------------------------------------------------------------------------------------|--|--|--|
| 15.  | Continue with the next part. Refer to "Establish a PPP connection step-by-step" below. |  |  |  |

### Establish a PPP connection step-by-step

| Step | Description                                                                                                    |
|------|----------------------------------------------------------------------------------------------------|
|      | The connect window <b>Connect PPP connection to Leica GRX1200 Series</b> is displayed:                                                                                                    |
|      | Image: Second Connections     File Edit View Favorites Tools Advanced Help     Image: Back Image: Second Connections     Address Image: Network and Dial-up Connections     Image: Connect PPP connection to Leica GRX1200 Series     Image: Connection wizard helps   you create a new connection so that   you create a new connection so that   other computer can have access to     Image: Connect Connect   Image: Connect Connect     Image: Connect Connect     Image: Connect Connect |
|      | 1 object(s) selected                                                                                                    |

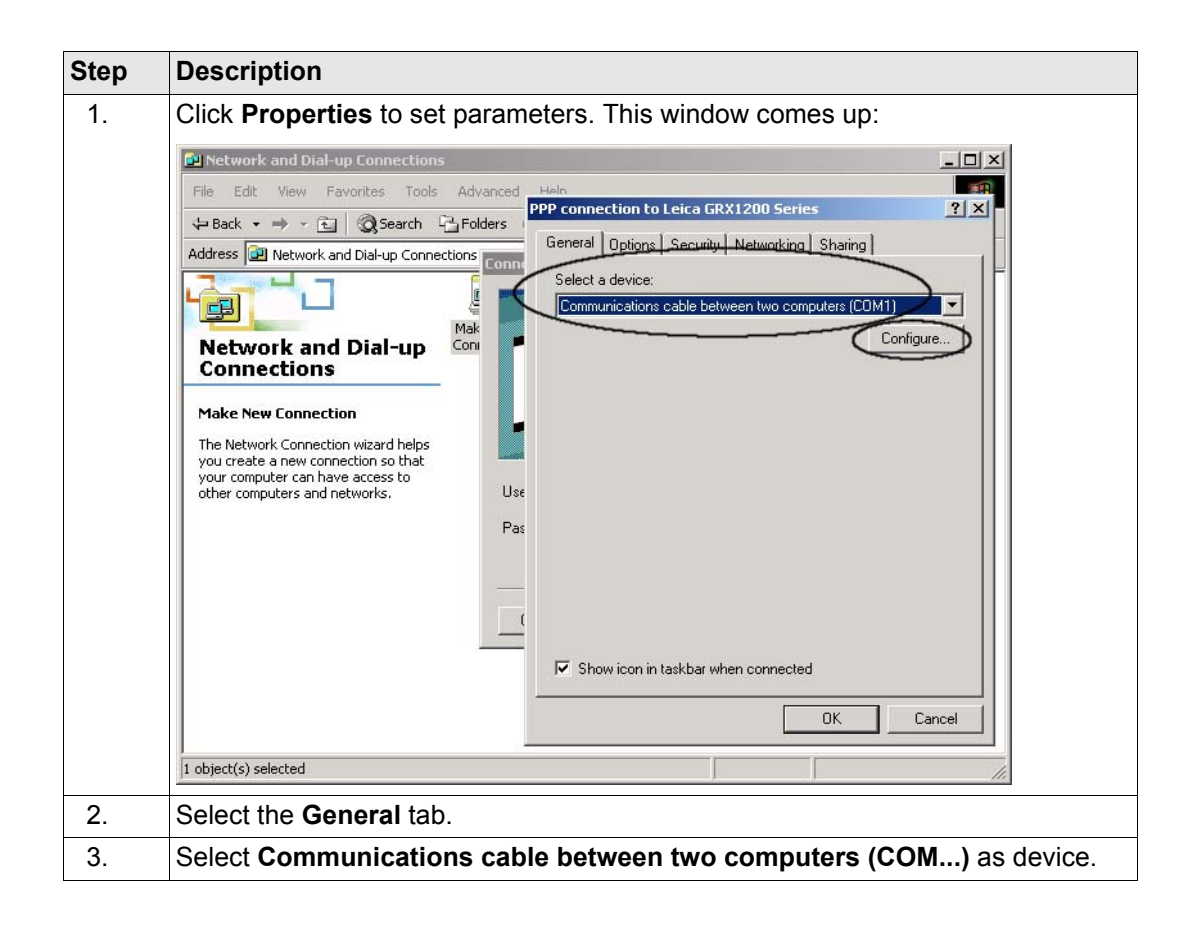

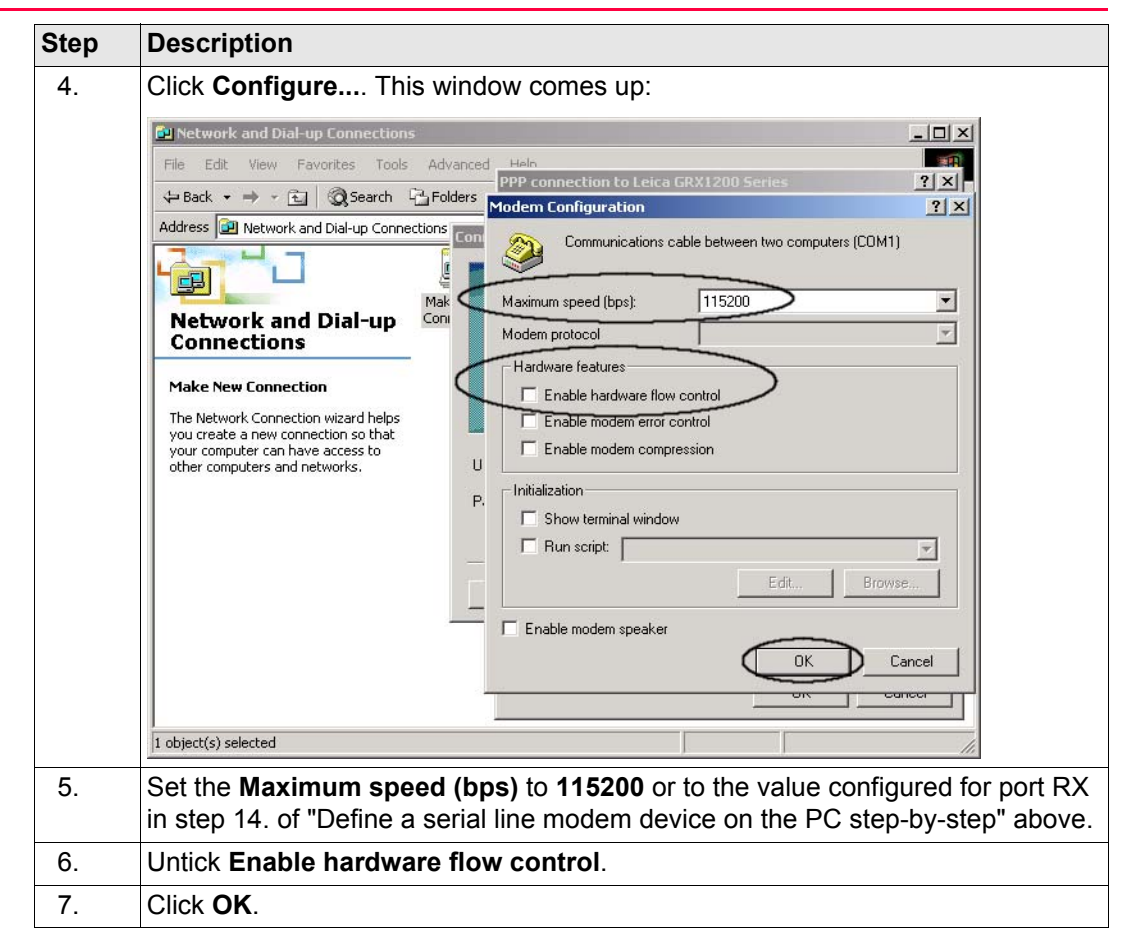

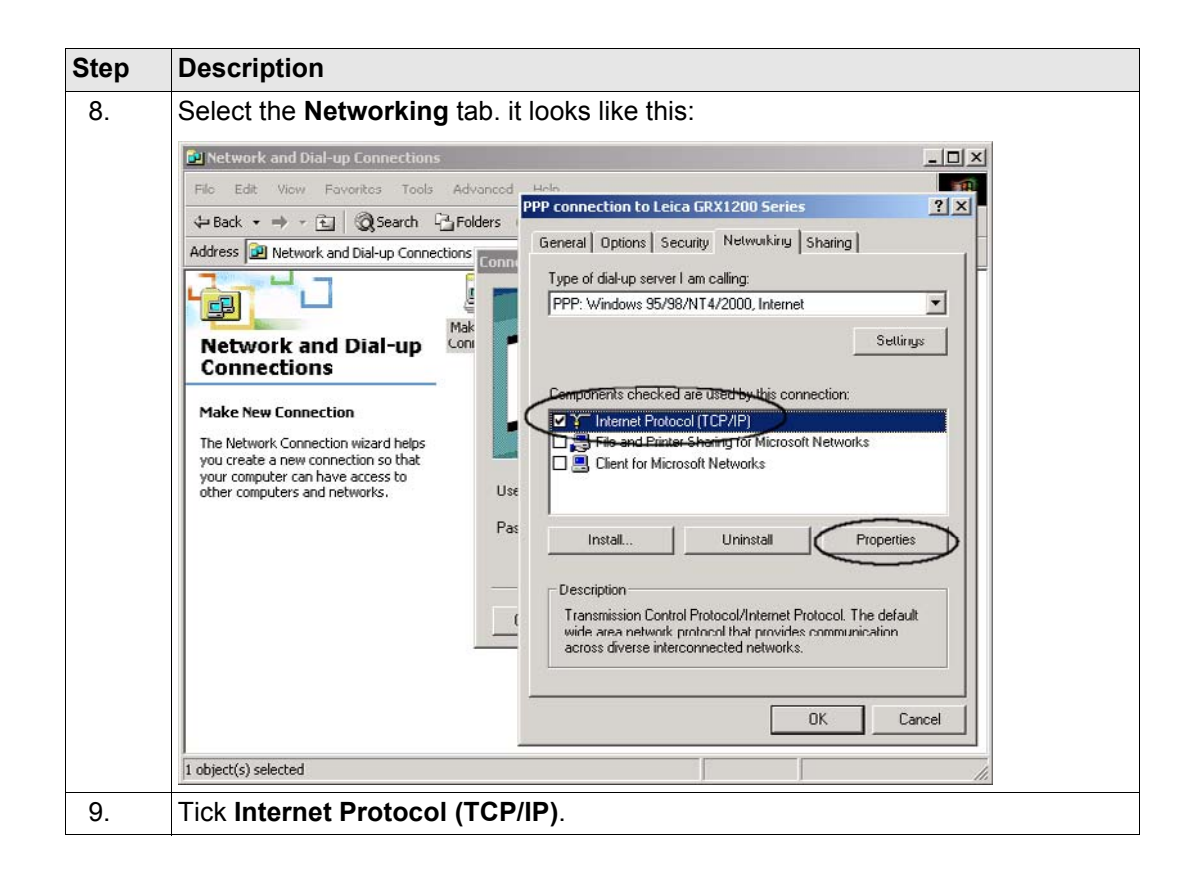

| Step        | Description                                                                                                    |
|-------------|----------------------------------------------------------------------------------------------------|
| Step<br>10. | Description         Click Properties. This window comes up:         Image: Second Second Se |
|             | Proferred DNS server:<br>Alternate DNS server:<br>Advanced<br>I object(s) selected<br>Tick Use the following IP address.                                                                                                    |
| 12.         | Type in <b>192.168.1.1</b> as <b>IP Address</b> .                                                                                                    |

| Step | Description                                                                                                    |  |  |  |
|------|----------------------------------------------------------------------------------------------------|--|--|--|
| (D)  | This sets the PC IP address so that it can communicate with the <b>GRX1200 Series</b> receiver. This IP address will only be used as long as the connection to the <b>GRX1200 Series</b> receiver is established. Once the connection is closed, the standard IP address is automatically used again. |  |  |  |
| 13.  | Click <b>OK</b> to close the Properties window.                                                                                                    |  |  |  |
| (B)  | The active window is <b>Connect PPP connection to Leica GRX1200 Series</b> .                                                                                                    |  |  |  |
| 14.  | Leave the input boxes for User name and Password empty.                                                                                                    |  |  |  |
| 15.  | Click Connect to GRX1200 Classic / GRX1200 Lite.                                                                                                    |  |  |  |
| (B)  | The connection will now be established.                                                                                                    |  |  |  |
|      | Look out for a small network icon in the taskbar which is displayed after a successful connection to GRX1200 Classic / GRX1200 Lite.                                                                                                    |  |  |  |
| 16.  | Open the web browser.                                                                                                    |  |  |  |
| 17.  | Type in the receiver default IP address http://192.168.1.3.                                                                                                    |  |  |  |

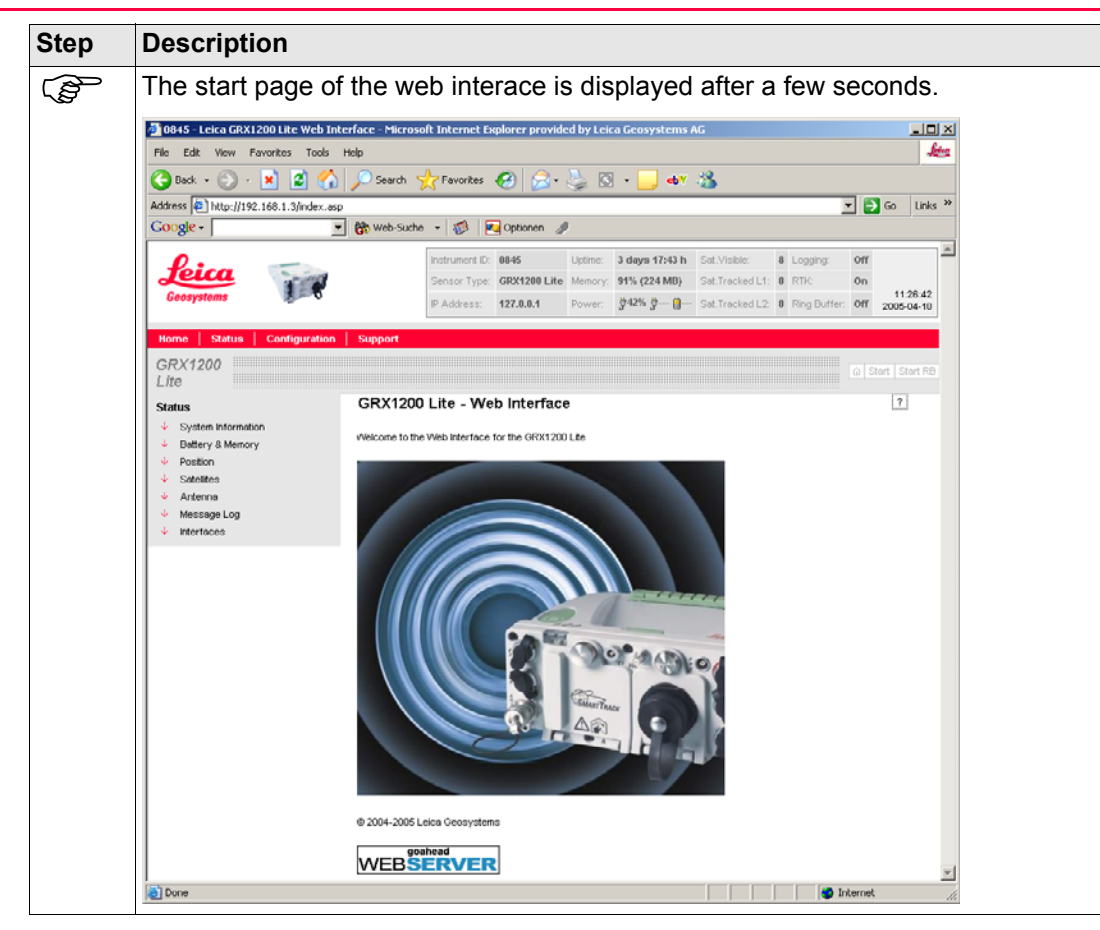

| Step | Description                                                                                                    |
|------|----------------------------------------------------------------------------------------------------|
|      | The PPP connection is now established.                                                                                                    |
|      | It is recommended to temporarily disable other network connections as long as the PPP connection to the receiver is established. Connections to the network may be influenced as long as PPP is active, because thed PC uses a different, fixed IP address during that time. |
| 18.  | Continue with "5 Using the Web Interface".                                                                                                    |

| Configuration | GPS1200                                                                                                    | 60                                                             |  |
|---------------|----------------------------------------------------------------------------------------------------|----------------------------------------------------------------|--|
| 3.4.4         | Changing the Web Interface language                                                                                                    |                                                                |  |
| Description   | To switch the Web Interface language, the Web Interface zip file has to be reloaded<br>can be found on the GPS1200 CD-ROM that was delivered with the receiver. Uplo<br>specific Web Interface zip file for the desired language onto the receiver's CF card<br>"3.2 Access the Receiver via FTP connection" on how to upload files onto the<br>Refer to "3.4.2 Activating the Web Interface" on how to reload the Web Interfac<br>the receiver. | I. The file<br>bad the<br>. Refer to<br>CF card.<br>e files to |  |
|               | When changing to the Chinese Web Interface, please allow the receiver to reboot user interaction is necessary after manually starting the first reboot.                                                                                                    | wice. No                                                       |  |

| 4                    | Firmware Upgrade          |                                                                                                    |  |
|----------------------|---------------------------|----------------------------------------------------------------------------------------------------|--|
| Description          | When a card and Interface | firmware upgrade is required, the new firmware file has to be uploaded to the CF<br>I then needs to be installed on the receiver. When configuring the receiver via Web<br>e, the new Web Interface zip file has to be loaded onto the receiver as well.                                                                                                    |  |
| Install new firmware | Step                      | Description                                                                                                    |  |
| step-by-step         | 1.                        | If the new firmware is to be installed via LEICA GPS Spider, right click on the sensor site and choose <b>Firmware upgrade</b> . The followign dialogue appears:          Select file and press "Upgrade" to start upgrade. This operation could take several minutes (see notification in Watch View).         Firmware versions on sensor:         Firmware versions on sensor:         Firmware versions on sensor:         Firmware versions on sensor:         Firmware versions on sensor:         Firmware versions on sensor:         Firmware versions in file:         Firmware versions in file:         Firmware versions in file:         Firmware:         •••         Boot:       •••         Boot:       •••         Immediate versions in file:       •••         Firmware versions in file:       •••         Measurement Engine:       •••         Boot:       •••         Immediate       •••         Boot:       •••         Boot:       •••         Immediate       •••         Immediate       •••         Immediate       •••         Immediate       •••         Immediate       •••         Immediate       •••         Immediate       •••         Immediate <td< td=""></td<> |  |
|                      | 2.                        | Select the firmware file to be uploaded and press Upgrade.                                                                                                    |  |

| Step | Description                                                                           |
|------|---------------------------------------------------------------------------------------|
| 3.   | The LEICA GPS Spider software will automatically upload and install the new firmware. |

To use the Web Interface, a Web Interface upgrade has to be done every time a firmware upgrade is made. Upload the new Web Interface zip file as described in "3.2 Access the Receiver via FTP connection".

#### Install new firmware with the Web Interface step-by-step

| Step | Description                                                                                |
|------|--------------------------------------------------------------------------------------------|
| 1.   | Upload the firmware file and the Web Interface zip file as described in chapter 3.2.       |
| 2.   | Go to the Configuration - Firmware upgrades page.                                          |
| 3.   | Choose the firmware file to install and press Upgrade.                                     |
| 4.   | Wait for the sensor to completely install the firmware and Web Interface files and reboot. |
| 5.   | The new firmware is now available on the sensor.                                           |
|      |                                                                                            |

#### Install new firmware with the RX step-bystep

| Step | Description                                                |
|------|------------------------------------------------------------|
| 1.   | Press 6 Tools.                                             |
| 2.   | Press 3 Upload System Files.                               |
| 3.   | Press 2 Instrument Firmware.                               |
| 4.   | In the Firmware field choose the firmware file to install. |
| 5.   | Press CONT (F2).                                           |

| Step | Description                                                             |
|------|-------------------------------------------------------------------------|
| 6.   | Press YES (F6).                                                         |
| 7.   | Wait for the sensor to completely install the firmware file and reboot. |
| 8.   | The new firmware is now available on the sensor.                        |

## 5.1 Introduction

Requirements

The Web Interface connection must be established. Refer to "3.4.3 Web Interface Connection" for information of the configuration.

#### Get started with Web Interface step-by-step

| Step | Description                                                                |
|------|----------------------------------------------------------------------------|
| 1.   | Open the web browser.                                                      |
| 2.   | Type the sensors IP or hostname (when using DynDNS) in the browser window. |

| Step | Description                                                                                                    |                                                                                                    |                                                                    |                           |
|------|----------------------------------------------------------------------------------------------------|----------------------------------------------------------------------------------------------------|--------------------------------------------------------------------|---------------------------|
| (B)  | The start page of the Web Interface comes up.                                                                                                    |                                                                                                    |                                                                    |                           |
|      | IIII-Leica GRX1200 Pro Web I         Fie       Edk       Vew       Favorites       Tool         Gestack       -       -       R       R       C         Address       https://10.60.36.32/status       Coogle       C       C         Beican       -       -       R       R       C       C         Horne       Status       Configuratio       C       C       C       C       C         Borne       Status       C       C | Nerface - Microsoft Internet E<br>Hep<br>Search Provintes<br>System Ca.sep<br>M Web-Suche - B<br>Padreas<br>Nerfunder D<br>Padreas<br>Nerfunder D<br>Padreas | splorer provided by Leica Geosystems AG                            |                           |
|      | Status<br>System Information<br>Battery & Memory<br>Position<br>Statistics<br>Logging<br>Antenna<br>Message Log<br>Filterises<br>Ethernet                                                                                                    | System Informatio                                                                                                    |                                                                    | ?                         |
| (P)  | The status heade                                                                                                    | er at the top of                                                                                                    | the window shows impo                                              | rtant status information. |
|      | The navigation b configuration page                                                                                                    | ar below the s<br>ges, and to use                                                                                                    | tatus header contains the<br>eful support links.                   | e links to the status and |
|      | Click ? accesse<br>Clicking ? alwa<br>Clicking ? on th                                                                                                    | es the Online F<br>ys opens the h<br>e start page o                                                                                                    | Help.<br>help topic of the current p<br>pens the introduction of t | age.<br>he Online Help.   |

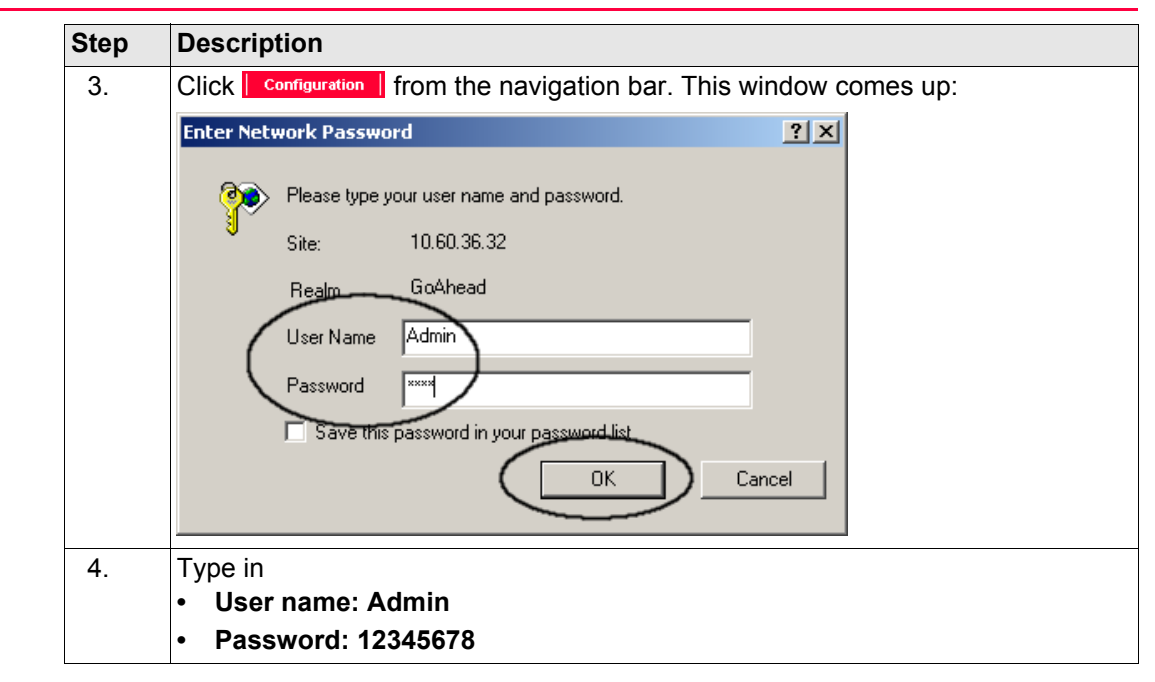

| Step | Description                                                                                                    |                                                                                                    |                        |  |  |
|------|----------------------------------------------------------------------------------------------------|----------------------------------------------------------------------------------------------------|------------------------|--|--|
| 5.   | Click <b>OK</b> . This w                                                                                                    | indow comes up:                                                                                                    |                        |  |  |
|      | 0845 - Leica GRX1200 Lite Web Int<br>File Edit Vew Favorites Tools     Resk - O - Resk - O - O - O - O - O - O - O - O - O -                                                                                                    | erface - Microsoft Internet Explorer provided by Leica Geosystems AG<br>Help                                                                                                    |                        |  |  |
|      | Address Address Address                                                                                                    | neral-asp                                                                                                    | 💌 🛃 Go Links »         |  |  |
|      | Google -                                                                                                    | 🚯 Web-Suche 👻 🤯 Optionen 🥒                                                                                                    |                        |  |  |
|      | Leica<br>Geosystems                                                                                                    | Instrument ID         0845         Uptime:         3 days 17:45 h         Sat. Vibilitie:         8         Logging:         Off           Sensor Type:         GRX1200 Life         Memory:         91% (224 MD)         Sat.Tracked Lif:         0         RTIC:         On           P Address:         127.06.1         Power:         (24% (2 m) (2 m) | 11.28.43<br>2005-04-10 |  |  |
|      | Home   Status   Configuration<br>GRX1200 Lite                                                                                                    | Support                                                                                                    | Logout Admin           |  |  |
|      | Configuration<br>↓ General<br>↓ Tracking<br>→ Anterna Management<br>↓ Anterna Management<br>↓ Start Up & Power Down<br>→ User Management<br>↓ Change Pasaword<br>↓ Interfaces<br>↓ Finnware Usgrades<br>↓ Site Name & Coordinates<br>↓ Tools | General                                                                                                    | 7                      |  |  |
|      |                                                                                                    | Ceneral Web Interface Update Bate: 50 s  Instrument ID: 0945 Time Zone: 000  Subbrint                                                                                                    |                        |  |  |
|      |                                                                                                    |                                                                                                    |                        |  |  |
|      | Done Done                                                                                                    |                                                                                                    |                        |  |  |
|      | All configuration                                                                                                    | settings of a GRX1200 Series receiver can no                                                                                                    | w be accessed          |  |  |
| 6.   | Take some time                                                                                                    | to explore the different configuration screens.                                                                                                    |                        |  |  |
| 7.   | Continue with "5                                                                                                    | 2 Adjusting the Receiver Settings".                                                                                                    |                        |  |  |

| Using the Web Interface                               | GPS1200                                                                                                    | 70       |
|-------------------------------------------------------|----------------------------------------------------------------------------------------------------|----------|
| 5.2                                                   | Adjusting the Receiver Settings                                                                                                    |          |
| Description                                           | GRX1200 Series receivers are delivered with a number of default settings to cover the nee<br>of the majority of users, which keeps configuration time to a minimum.<br>The settings can be adjusted according to all customer needs and applications. | ds       |
| Requirements                                          | The Web Interface must have been started . Refer to "5 Using the Web Interface" for information on how to start the Web Interface.                                                                                                    | or-      |
| Configuration for<br>standard setups step-<br>by-step | For standard setups, it is recommended to run through these basic configuration steps. Re to the Online Help and the GPS1200 Technical Reference Manual for detailed informatic on the individual settings.                                           | fer<br>n |

| Step | Description                                                                                                    |                                                                                                    |                  |  |
|------|----------------------------------------------------------------------------------------------------|----------------------------------------------------------------------------------------------------|------------------|--|
| ()   | This step-by-step instruction starts with the last window of the previous cha<br>0045-Lecka GRX1200 Lite Web Interface - Microsoft Internet Explorer provided by Lecka Geosystems AG |                                                                                                    |                  |  |
|      |                                                                                                    |                                                                                                    |                  |  |
|      | File Edit Wew Favorites Tools Holp description                                                                                                    |                                                                                                    |                  |  |
|      | G Back • 🕤 • 💌 🖉 🏠                                                                                                    | 🔎 Search 🤺 Favorites 🚱 🔗 + 🦕 🖸 + 📙 eb Y 🚵                                                                                                    | Alleles 20       |  |
|      | Google -                                                                                                    | reral-asp 💽 🛃 🖓 Optionen 🥒                                                                                                    | LINKS **         |  |
|      | Leica<br>Geosystems                                                                                                    | Instrument ID:         0845         Uptime:         3 days 17:45 h         Sat. Visible:         8 Logging:         Off           Sensor Type:         GRX1200 Lite         Memory:         91% (224 MD)         Sat. Tracked L1:         0         RTiC         On           IP Address:         127.0.0.1         Power:         \$\frac{1}{2}42% \frac{1}{2}m\$\$\$\$\$\$\$\$\$\$\$\$\$\$\$\$\$\$\$\$\$\$\$\$\$\$\$\$\$\$\$\$\$\$\$ | X                |  |
|      | Home Status Configuration GRX1200 Life                                                                                                    | Support Logout Ad                                                                                                    | Imin<br>Start RB |  |
|      | Configuration                                                                                                    | General ?                                                                                                    |                  |  |
|      | General     Tracking                                                                                                    | General                                                                                                    |                  |  |
|      | Antonna     Antonna     Antonna                                                                                                    | Web Interface Update Rate: 60 s                                                                                                    |                  |  |
|      | Antenna Management                                                                                                    | Time Zone: 0:00 V                                                                                                    |                  |  |
|      | ↓ Start Up & Power Down     → User Management                                                                                                    | Submit                                                                                                    |                  |  |
|      | Access Management     Change Password                                                                                                    |                                                                                                    |                  |  |
|      | ↓ Interfaces                                                                                                    |                                                                                                    |                  |  |
|      | Firmware Upgrades     Site Name & Coordinates                                                                                                    |                                                                                                    |                  |  |
|      | 4 Tools                                                                                                    |                                                                                                    | *                |  |
|      | Done Done                                                                                                    | 🖉 Internet                                                                                                    | li.              |  |
| 1.   | Select Configura                                                                                                    | ation/General.                                                                                                    |                  |  |
| 2.   | Type in any <b>Instr</b>                                                                                                    | rument ID.                                                                                                    |                  |  |
| ()   | Click Configurat                                                                                                    | ion/Submit always before leaving a screen.                                                                                                    |                  |  |
| (B)  | If you are interest<br>the settings for <b>P</b>                                                                                                    | ted in raw data logging, change to the <b>Logging</b> page                                                                                                    | e. Configure     |  |
|      |                                                                                                    |                                                                                                    |                  |  |
| 3.   | Select Configura                                                                                                    | ation/Antenna.                                                                                                    |                  |  |

| Step | Description                                                                                                    |
|------|----------------------------------------------------------------------------------------------------|
| 4.   | Select the Antenna.                                                                                                    |
| 5.   | Select Configuration/Antenna Height.                                                                                                    |
| 6.   | Type in the Antenna Height.                                                                                                    |
| (B)  | If you want to broadcast real-time corrections, set it up in the <b>Configuration/Inter-</b><br>faces.                                                                           |
| 7.   | Select Configuration/Site Name & Coordinates.                                                                                                    |
| 8.   | Type in <b>Site Name</b> and the <b>coordinates</b> of the site.                                                                                                    |
| 9.   | Select Configuration/Access Management.                                                                                                    |
| 10.  | Delete the default user <b>Admin</b> and create a new administrator user, defining <b>user name</b> and <b>password</b> of free choice. This isrecommended for security reasons. |
| 11.  | Click <b>Start</b> in the navigation bar to start the receiver logging and/or real-time corrections.                                                                             |
| (B)  | The status header shows <b>Logging: ON</b> and/or <b>RTK: ON</b> , depending on the configuration.                                                                               |
| 12.  | Click Logout on the navigation bar once the receiver is up and running.                                                                                                    |
| 13.  | Click 🗵 to close the Web Interface.                                                                                                    |

#### **Super Administrator**

The Super Administrator account

- can be used to log in and to create a new account in case the existing password got lost or the Administrator user has accidently been removed.
- has the User name: PUK.

72
#### • uses a PUK code as password.

For receivers delivered with firmware version 2.10 or higher, the PUK code comes with the receiver.

For receivers delivered with firmware versions lower than v2.10, contact a Leica representative to obtain a PUK code.

• cannot be edited and is not part of the Access Management. The Access Management is a component of the Web Interface to manage user accounts.

| In | d | ۸v |
|----|---|----|
|    | u | CV |

## GPS1200

# Index

| Α                                              |
|------------------------------------------------|
| Address settings<br>Configure16<br>Query       |
| B<br>Buttons4                                  |
| <b>C</b><br>Configure settings16               |
| Default settings                               |
| E Ethernet, default settings13                 |
| F<br>Fields4<br>FTP server, default settings14 |
| <b>G</b><br>GetConfig.ini15, 19                |

| 1                            |    |
|------------------------------|----|
| Interface                    | 8  |
| Interfaces, default settings | 14 |
| L                            |    |
| LEICA GPS Spider             | 6  |
| м                            |    |
| Manual                       |    |
| GPS1200 User Manual          | 4  |
| How to use this              | 4  |
| 0                            |    |
| Options                      | 4  |
| Ρ                            |    |
| Path                         | 4  |
| Point-to-Point Protocol      | 37 |
| Port                         |    |
| Configure                    | 16 |
| Query                        | 18 |
| PPP                          | 37 |
| PPP, default settings        | 14 |
| 0                            |    |

### Q

| Query settings |  | 18 |
|----------------|--|----|
|----------------|--|----|

# R

| Remote interface | 27 |
|------------------|----|
| Requirements     | 10 |

# S

| Serial ports, default settings        | 13 |
|---------------------------------------|----|
| Startup Configurator                  |    |
| StartupConfig.err                     |    |
| StartupConfig.ini                     |    |
| Super Administrator                   | 72 |
| Super Administrator, default settings | 14 |

# W

| Web browser                     | 8    |
|---------------------------------|------|
| Web Interface                   | 6, 8 |
| Web interface, default settings | 14   |

#### Total Quality Management: Our commitment to total customer satisfaction.

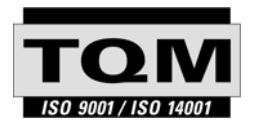

Leica Geosystems AG, Heerbrugg, Switzerland, has been certified as being equipped with a quality system which meets the International Standards of Quality Management and Quality Systems (ISO standard 9001) and Environmental Management Systems (ISO standard 14001).

Ask your local Leica Geosystems dealer for more information about our TQM program.

Leica Geosystems AG

Heinrich-Wild-Strasse CH-9435 Heerbrugg Switzerland Phone +41 71 727 31 31

www.leica-geosystems.com

- when it has to be right

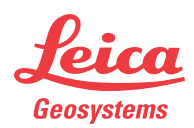